# Snabbguide Starta här

Läs igenom produktsäkerhetsguiden innan du ställer in maskinen. Därefter läser du igenom den här snabbguiden så att du kan ställa in och installera maskinen på rätt sätt.

|                        | VARNING indikerar en potentiellt farlig situation som kan leda till allvarliga skador eller dödsfall.  |
|------------------------|----------------------------------------------------------------------------------------------------|
| <b>A</b> VAR FÖRSIKTIG | VAR FÖRSIKTIG indikerar en potentiellt farlig situation som kan leda till lättare eller mindre skador. |

# 1

# Packa upp maskinen och kontrollera komponenterna

Komponenterna som medföljer i förpackningen kan variera beroende på inköpsland.

|                                                                                                    | Medföljande<br>bläckpatroner       | Svart<br>Gul<br>Cyan<br>Magenta<br>(Cirka 65 % täckning<br>jämfört med<br>bytespatroner)<br>(≻>Grundläggande<br>bruksanvisning:<br><i>Förbrukningsmaterial</i> )             | Snabbguide              |  |
|----------------------------------------------------------------------------------------------------|------------------------------------|----------------------------------------------------------------------------------------------------|-------------------------|--|
|                                                                                                    | Produkteäkorhotoguida              |                                                                                                    | Nätkabal                |  |
| Grundlaggande bruksanvisning                                                                                    | Produktsakemetsguide               | Cu-skiva                                                                                                    | INALKADEI               |  |
| The second second second second second second second second second second second second second second second se |                                    |                                                                                                    | E.                      |  |
| För användare i Danmark                                                                                         |                                    | För användare i Sver                                                                                                    | ige, Finland och Norge  |  |
| Nätkabeln som medföljer maskinen är en jordad trestiftskontakt.                                                 |                                    | Nätkabeln som medfölje<br>sidojordad tvåstiftskonta                                                                                                    | r maskinen är en<br>kt. |  |
| Kontrollera att vägguttaget är lämpligt för den Kontakta en kvalificerad elektriker om du är os                 | jordade kontakten som me<br>säker. | Kontrollera att vägguttaget är lämpligt för den jordade kontakten som medföljer. Den här maskinen måste vara jordad.<br>Kontakta en kvalificerad elektriker om du är osäker. |                         |  |

### **VARNING**

Plastpåsar används när maskinen förpackas. En plastpåse är inte en leksak. Förvara påsarna utom räckhåll för barn för att undvika risk för kvävning, och se till att plastpåsarna tas om hand på korrekt sätt.

### 🖉 Obs

- Spara allt förpackningsmaterial och kartongen om du av någon anledning måste transportera maskinen.
- Du måste köpa rätt USB-kabel.

#### USB-kabel

Vi rekommenderar att du använder en USB 2.0-kabel (typ A/B) som inte är längre än 2 meter (kabel medföljer inte).

SWE Version 0

- **a** Ta bort skyddstejpen och filmen som täcker maskinen, även från LCD-skärmen.
- Ta bort plastpåsen 
   o som innehåller färgpatronerna från pappersfackets ovansida.

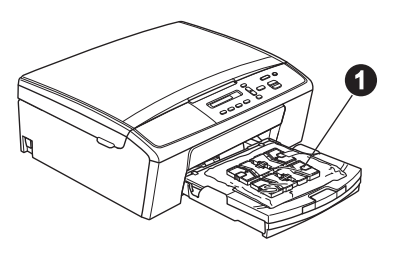

C Kontrollera att du har alla komponenter.

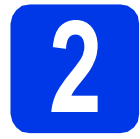

### Fyll på med vanligt A4papper

a

Dra ut pappersfacket () helt ur maskinen.

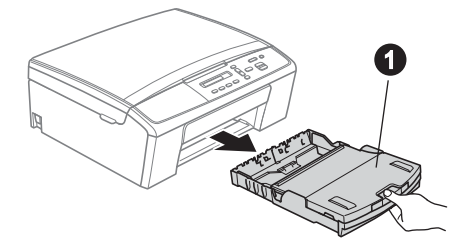

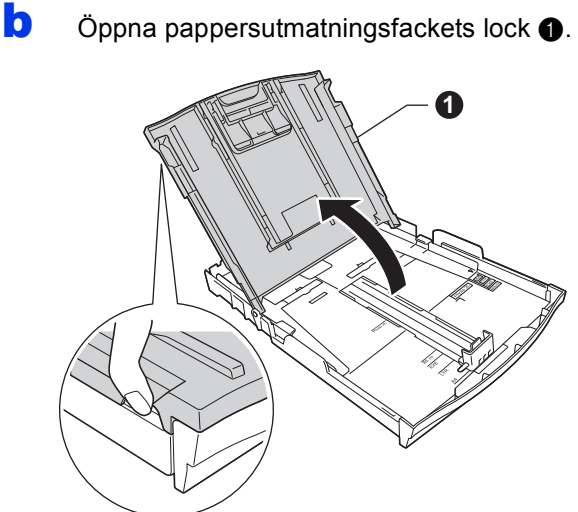

C Använd båda händerna och tryck på och skjut försiktigt sidoguiderna ① och därefter längdguiden ② så att de passar pappersformatet.

> Kontrollera att de triangulära markeringarna **3** på sidoguiderna **1** och längdguiden **2** är i linje med markeringen för det pappersformat som används.

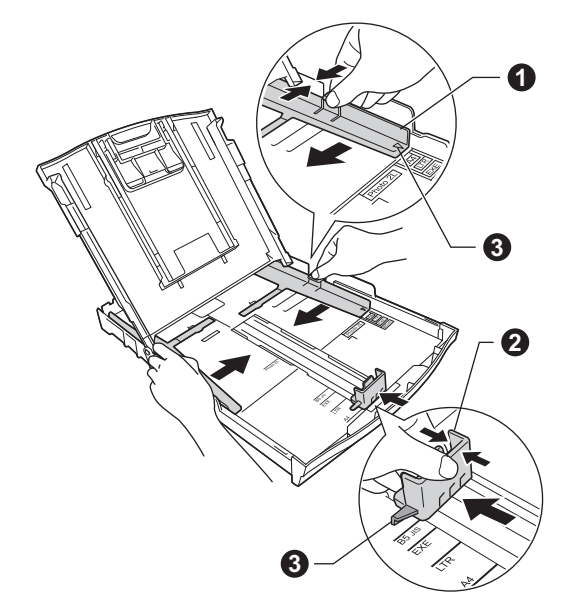

Om du luftar pappersarken väl minskar du risken för pappersstopp i maskinen.

### 🖉 Obs

Kontrollera att papperet inte är skrynkligt eller har vikts.

Placera papperet i pappersfacket med utskriftssidan nedåt och den övre kanten först. Kontrollera att pappersarken ligger plant i facket.

### Viktigt

Skjut inte in papperet för långt i pappersfacket så att det trycks upp mot baksidan av facket och orsakar matningsproblem.

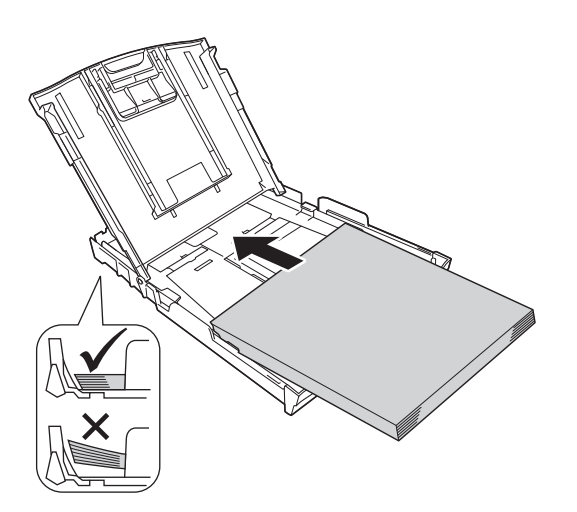

- Justera försiktigt sidoguiderna med båda händerna så att de passar papperet. Kontrollera att sidoguiderna nuddar papperskanterna.
- g h

- Stäng locket till pappersutmatningsfacket.
- Tryck *långsamt* in pappersfacket helt i maskinen.

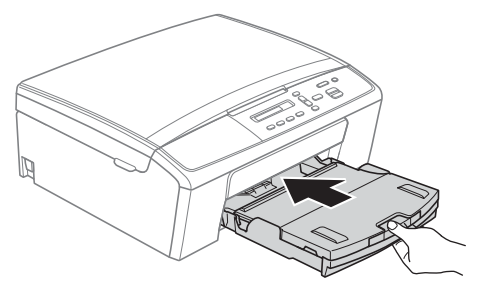

Håll pappersfacket på plats, dra ut pappersstödet ① tills det snäpps fast och vik sedan ut stödfliken ②.

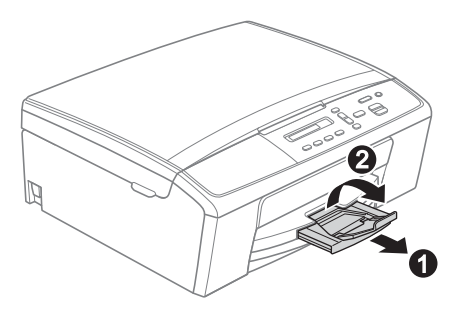

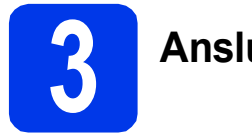

# Anslut nätkabeln

### VARNING

Maskinen ska kopplas till ett jordat uttag.

#### Viktigt

Anslut INTE USB-kabeln ännu (om du använder en USB-kabel).

Anslut nätkabeln.

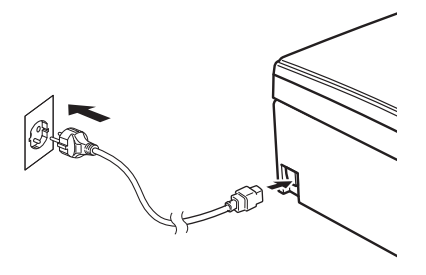

### 🖉 Obs

Varningslampan på kontrollpanelen lyser tills du har satt i färgpatronerna.

# Välj språk

Tryck på OK när det här meddelandet visas på LCD-skärmen.

> Select Language (Välj språk) t Press OK Key

(Try. på OK-knapp)

Tryck på ▲ eller ▼ för att välja språk och tryck sedan på OK.

| Svenska           | 9   |   |    | \$ |
|-------------------|-----|---|----|----|
|                   | ţ   |   |    |    |
| Select            |     | 8 | ΟK |    |
| (Välj <b>▲▼</b> & | OK) |   |    |    |

C Tryck på ▲ (Yes (Ja)) för att bekräfta språkinställningen.

### 🖉 Obs

Om du anger fel språk kan du ändra det när du har ställt in datum och tid. (➤>Avancerad bruksanvisning: Ändra språk för LCD-skärmen)

### Sätt i färgpatronerna

# **VAR FÖRSIKTIG**

Om du får bläck i ögonen ska du omedelbart skölja med vatten. Kontakta läkare vid behov.

## 🖉 Obs

Se till att du sätter i de medföljande färgpatronerna när du tar maskinen i drift för första gången.

Kontrollera att maskinen är påslagen.
 Följande meddelande visas på LCD-skärmen:

Ingen bläckpat.

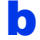

Öppna färgpatronsluckan 1.

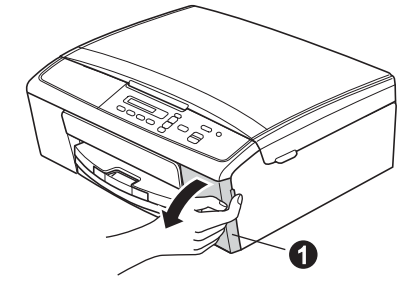

C Ta bort det gröna skyddet 1.

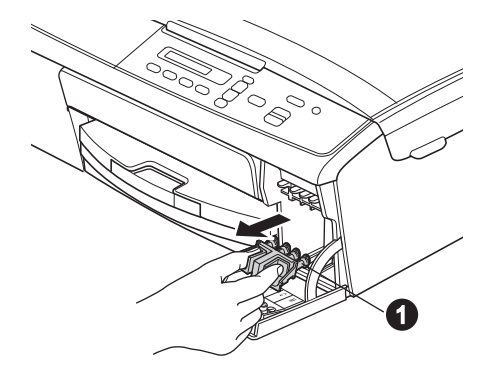

🖉 Obs

Släng inte det gröna skyddet. Du behöver det för framtida transporter.

d

Packa upp färgpatronen. Bryt vakuumförseglingen genom att vrida den gröna ratten på det gula skyddet medurs tills du hör ett klickande ljud. Ta sedan bort

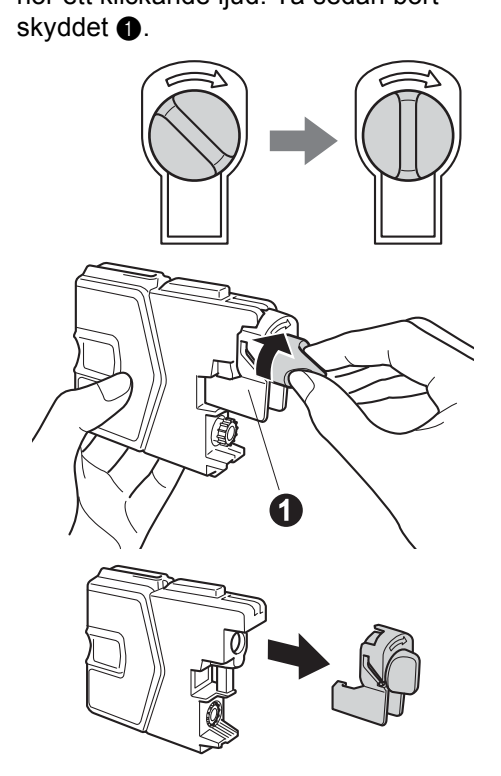

### Viktigt

Skaka INTE färgpatronerna. Om du får bläck på huden eller kläderna ska du genast tvätta bort det med tvål eller rengöringsmedel. Installera varje färgpatron i riktning med pilen på etiketten.

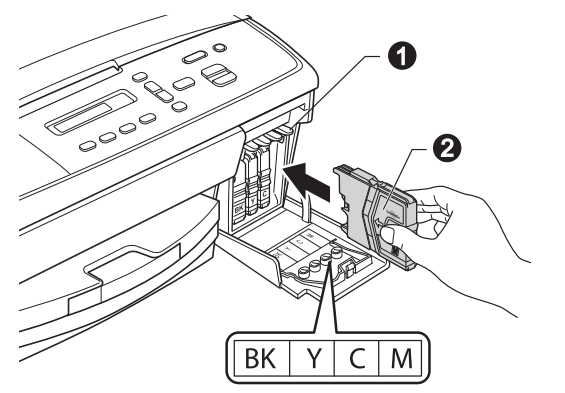

Tryck försiktigt på bläckpatronen tills du hör ett klickande ljud. Stäng färgpatronsluckan när alla färgpatroner har satts i.

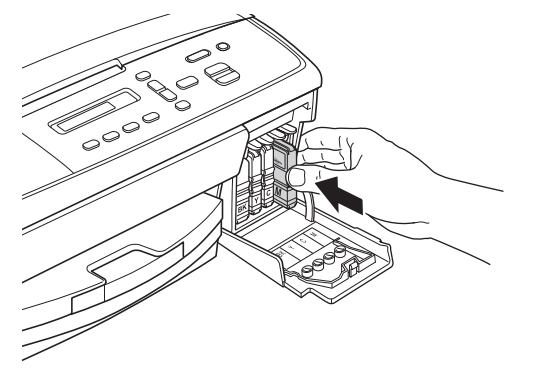

### Obs

Maskinen förbereder färgmatningssystemet för utskrift. Det tar ungefär fem minuter. Stäng inte av maskinen.

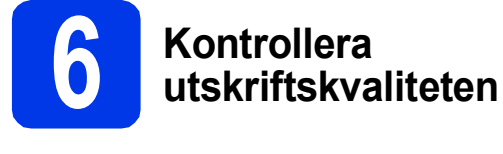

När processen är klar visas följande meddelande på LCD-skärmen:

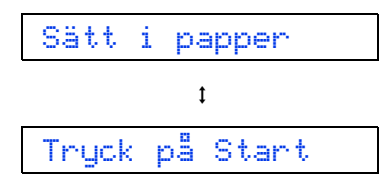

Tryck på Colour Start.

- Kontrollera kvaliteten på de fyra färgblocken på arket (svart/gul/cyan/magenta).
- C Avsluta kvalitetskontrollen genom att trycka på ▲ (Ja) om alla linjer syns klart och tydligt och gå vidare till steg 7.

OK

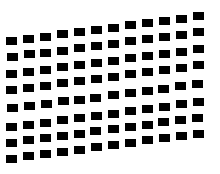

Om korta linjer saknas trycker du på ▼ (Nej) och följer anvisningarna på LCD-skärmen.

Dålig

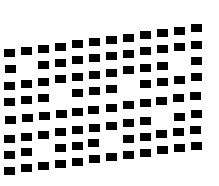

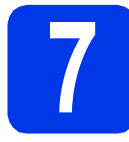

# Justera LCD-skärmens kontrast (vid behov)

Prova att ändra kontrasten om du har svårt att se vad som står på LCD-skärmen.

- Tryck på Menu.
- Tryck på ▲ eller ▼ och välj 0.Grundinställn. Tryck på OK.
- C Tryck på ▲ eller V och välj 2.LCD kontrast. Tryck på OK.

C Tryck på ▲ eller ▼ och välj Mörk eller Ljus.

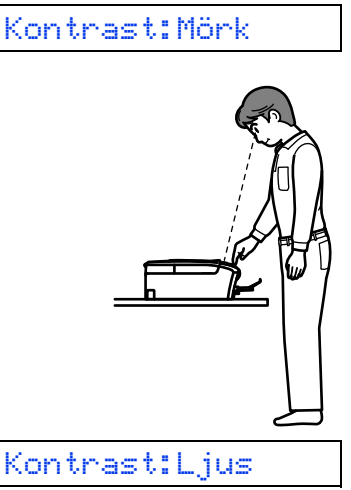

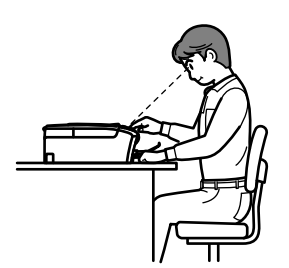

C Tryck på OK.

f

Tryck på **Stop/Exit**.

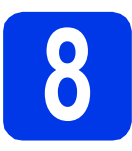

# Ställ in datum och tid

Genom att ställa in datum och tid kan maskinen rengöra skrivhuvudet regelbundet vilket bevarar optimal utskriftskvalitet.

- **a** Tryck på **Menu**.
- Tryck på ▲ eller ▼ och välj 0.Grundinställn. Tryck på OK.
- C Tryck på ▲ eller V och välj 1. Datum och tid. Tryck på OK.
- C Tryck på ▲ eller ▼ och ange de två sista siffrorna i årtalet. Tryck sedan på OK.

#### År:2013

(Ange till exempel 1 3 för 2013.)

- C Upprepa för månad och dag följt av timmar och minuter i 24-timmarsformat.
- Tryck på Stop/Exit.

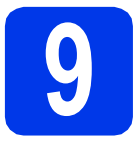

# Välj anslutningstyp

Dessa installationsanvisningar gäller för Windows<sup>®</sup> XP Home/XP Professional x64 Edition, Windows Vista<sup>®</sup>, Windows<sup>®</sup> 7 och Mac OS X (versionerna 10.5.8, 10.6.x och 10.7.x).

### 🖉 Obs

- För Windows Server<sup>®</sup> 2003/2008/2008 R2 hittar du drivrutinerna på hämtningssidan för din modell på <u>http://solutions.brother.com/</u>.
- Om din dator saknar cd-läsare kan du hämta de senaste drivrutinerna, bruksanvisningarna och verktygen för din modell från Brother Solutions Center på <u>http://solutions.brother.com/</u>. Vissa program som medföljer på cd-skivan är kanske inte möjliga att hämta.

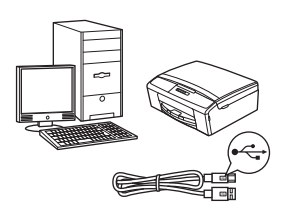

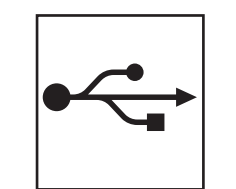

# För USB-gränssnittskabel

Windows<sup>®</sup>, gå till sidan 8 Macintosh, gå till sidan 11

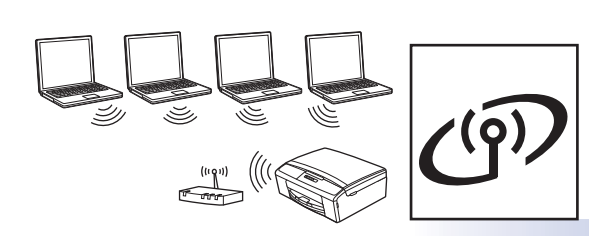

# För trådlösa nätverk

Windows<sup>®</sup> och Macintosh, gå till sidan 13

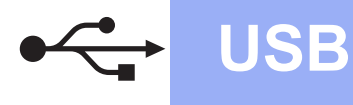

### För användare med USB-gränssnitt

(Windows<sup>®</sup> XP Home/XP Professional x64 Edition/Windows Vista<sup>®</sup>/Windows<sup>®</sup> 7)

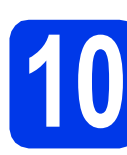

# Innan du installerar

Kontrollera att datorn är påslagen och att du har loggat in med administratörsrättigheter.

#### Viktigt

- Anslut INTE USB-kabeln ännu.
- Stäng eventuella program som körs.

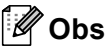

Skärmbilderna som visas kan variera beroende på operativsystem.

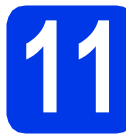

# Installera MFL-Pro Suite

Sätt i den medföljande installations-cd-skivan i cd-läsaren. Om språkskärmen visas väljer du önskat språk.

## 🖉 Obs

Om cd-menyn inte visas automatiskt går du till **Den här datorn (Dator)**, dubbelklickar på cd-ikonen och dubbelklickar sedan på **start.exe**. Cd-skivans huvudmeny öppnas. Klicka på Installera MFL-Pro Suite och godkänn licensavtalet genom att klicka på Ja. Följ anvisningarna på skärmen.

| Macromedia Flash Player 8                                         |                                                                                                    |
|-------------------------------------------------------------------|----------------------------------------------------------------------------------------------------|
| <u> </u>                                                          | brother                                                                                                    |
| Multi-Function Center                                             | /                                                                                                    |
|                                                                   | Huvudmenvn                                                                                                    |
| Drivrutiner för multifunktionsenheten<br>installeras automatiskt. | Installera MFL-Pro Suite<br>Fullständigt drivrutins- och programpaket<br>(nkluderar installationsprogram för trädlöst nätverk) |
|                                                                   | Dokumentation                                                                                                    |
|                                                                   | Avancerat                                                                                                    |
|                                                                   | Ovriga program                                                                                                    |
|                                                                   | Brother support                                                                                                    |
|                                                                   | Onlineregistrering                                                                                                    |
|                                                                   |                                                                                                    |
| 2001-2012 Brother Industries, Ltd. All Rights Reserved.           | Bakát Avsluta                                                                                                    |

### 🖉 Obs

d

När skärmen Kontroll av användarkonto visas i Windows Vista<sup>®</sup> och Windows<sup>®</sup> 7 klickar du på **Tillåt** eller **Ja**.

C Välj Lokal anslutning (USB) och klicka på Nästa. Installationen fortsätter.

| Installation av Brother utskriftsenhet       | <b>X</b>                          |
|----------------------------------------------|-----------------------------------|
| Anslutningstyp                               |                                   |
| Välj anslutningstyp för den enhet som du vil | l installera och klicka på Nästa. |
| Icokal anslutning (USB)                      |                                   |
| Anpassed installation                        |                                   |
| 🔿 Trādios natverksanslutning                 |                                   |
| Anpassad installation                        |                                   |
|                                              |                                   |
|                                              | < Bakåt Nästa > Avbryt            |

Gå till nästa steg när den här skärmen visas.

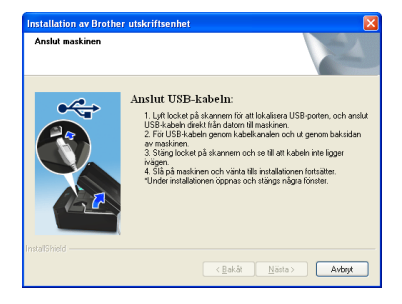

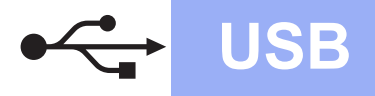

# Windows®

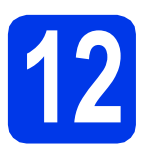

# Ansluta USB-kabeln

Ta tag i plastflikarna på båda sidorna av maskinen med båda händerna och lyft skannerlocket tills det låses fast säkert i öppet läge.

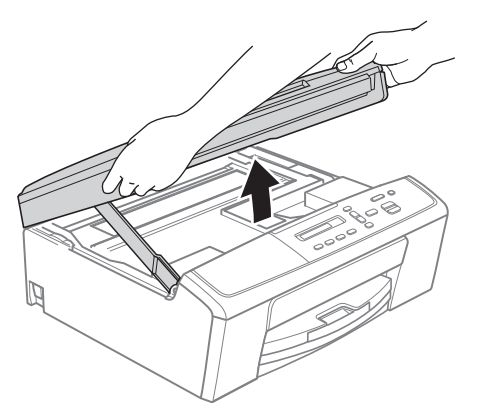

Anslut USB-kabeln till USB-porten som är märkt med symbolen 🚭. USB-porten sitter på maskinens insida enligt bilden nedan.

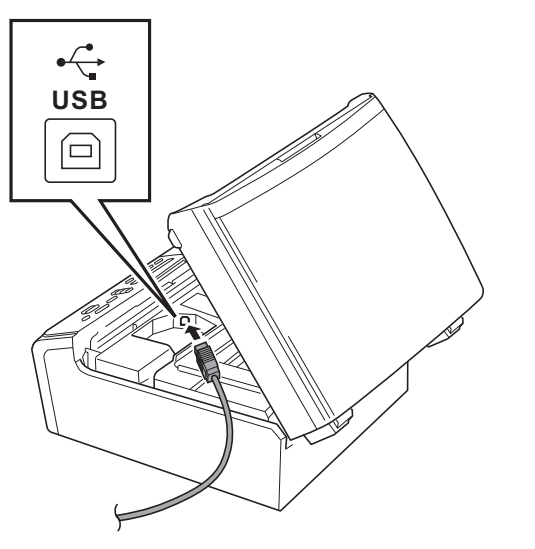

C Dra USB-kabeln försiktigt i kabelrännan och ut genom maskinens baksida. Anslut kabeln till datorn.

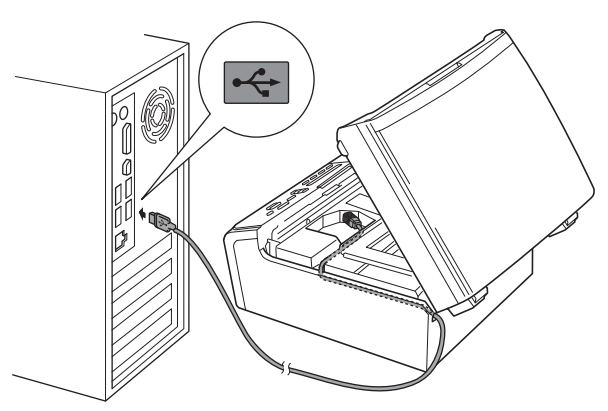

### Viktigt

Se till att kabeln inte kommer i kläm när du stänger locket, eftersom det kan leda till fel.

C Lyft upp skannerlocket för att frigöra låset **①**. Tryck försiktigt ned skannerlockets stöd **②** och stäng skannerlocket **③**.

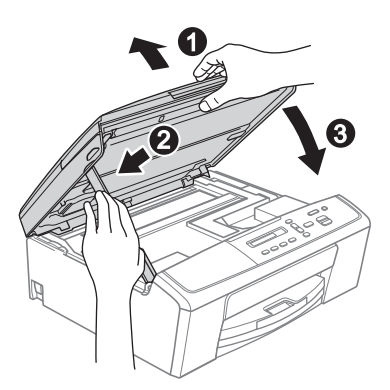

Installationen fortsätter automatiskt. Skärmbilderna visas i tur och ordning.

### Viktigt

e

Stäng INTE några skärmar under installationen. Det kan ta några sekunder för alla skärmar att visas.

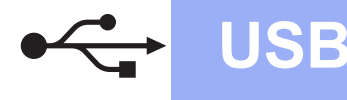

# Windows®

- Välj alternativ när skärmen Onlineregistrering visas och följ anvisningarna på skärmen.
- Avmarkera Välj som standardskrivare (Denna inställning kommer att tillämpas för den aktuella användaren.) och klicka sedan på Nästa om du inte vill ställa in maskinen som standardskrivare.

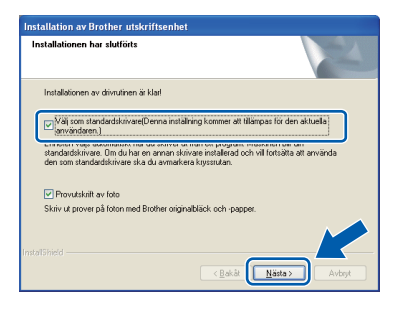

### 🖉 Obs

Vi rekommenderar att du provar **Provutskrift av foto** för att se olika utmatningsalternativ i hög kvalitet som är tillgängliga för din Brother-maskin. Skärmen **Brother Provutskrift av foto** visas när datorn har startats om.

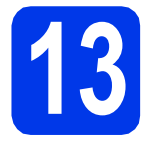

# Slutför och starta om

Klicka på Slutför för att starta om datorn. När du har startat om datorn måste du logga in med administratörsrättigheter.

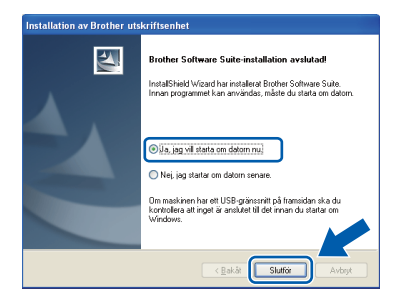

### 🖉 Obs

- Om ett felmeddelande visas när programvaran installeras ska du köra Installationsdiagnostik som finns under Start/Alla program/Brother/DCP-JXXX (DCP-JXXX står för modellnamnet).
- Beroende på säkerhetsinställningarna kan ett fönster för Windows<sup>®</sup>-säkerhet eller antivirusprogrammet visas när du använder maskinen eller programvaran. Fortsätt genom att klicka på tillåt eller fortsätt i fönstret.

- Följande skärmar visas:
  - På skärmen Inställningar för programvaruuppdateringar väljer du uppdateringsinställningarna för programvaran och klickar på OK.
  - När Brothers program för produktutveckling och support startar följer du anvisningarna på skärmen.
  - När skärmen Brother Provutskrift av foto visas följer du anvisningarna på skärmen för att göra en provutskrift av ett foto.

### 🖉 Obs

b

En Internetanslutning krävs för att uppdatera programvaran och Brothers program för produktutveckling och support.

# Slutförd Installationen är klar.

### Gå nu till

Gå vidare till Installera tillvalsprogram på sidan 28.

# 🖉 Obs

Skrivardrivrutin för XML Paper Specification Skrivardrivrutinen för XML Paper Specification är den lämpligaste drivrutinen för Windows Vista<sup>®</sup> och Windows<sup>®</sup> 7 när du skriver ut från program som använder XML Paper Specification. Du kan hämta den senaste drivrutinen från Brother Solutions Center på <u>http://solutions.brother.com/</u>.

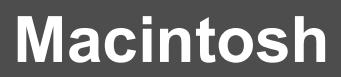

# För användare med USB-gränssnitt (Mac OS X 10.5.8–10.7.x)

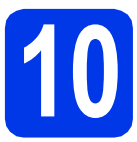

# Innan du installerar

**USB** 

Kontrollera att maskinen och datorn är påslagna. Du måste ha loggat in med administratörsrättigheter.

### Obs

Användare med Mac OS X 10.5.0–10.5.7 bör uppgradera till Mac OS X 10.5.8–10.7.x.

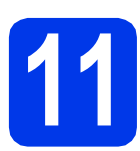

# Ansluta USB-kabeln

### Viktigt

- Anslut INTE maskinen till en USB-port på ett tangentbord eller en USB-hubb utan strömförsörjning.
- Vi rekommenderar att du ansluter maskinen direkt till Macintosh-datorn.
- Ta tag i plastflikarna på båda sidorna av maskinen med båda händerna och lyft skannerlocket tills det låses fast säkert i öppet läge.

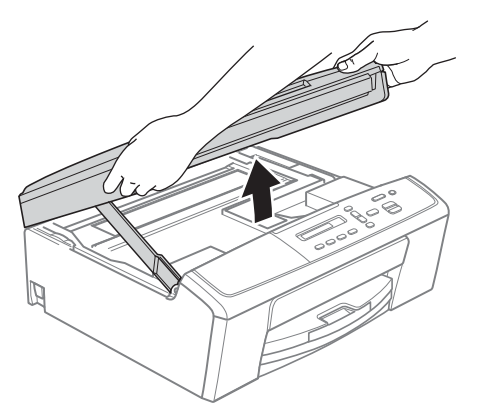

Anslut USB-kabeln till USB-porten som är märkt med symbolen A. USB-porten sitter på maskinens insida enligt bilden nedan.

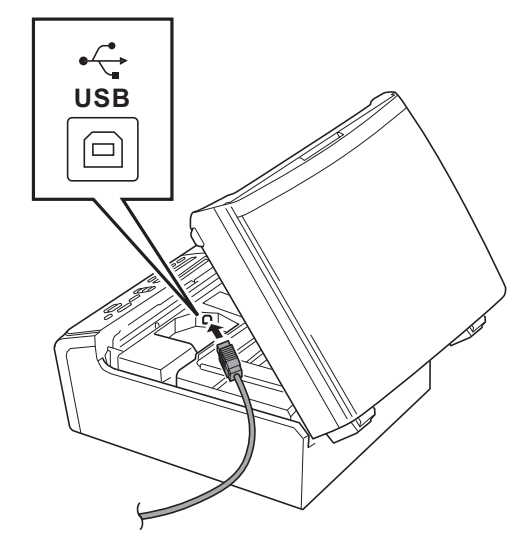

C Dra USB-kabeln försiktigt i kabelrännan och ut genom maskinens baksida. Anslut kabeln till datorn.

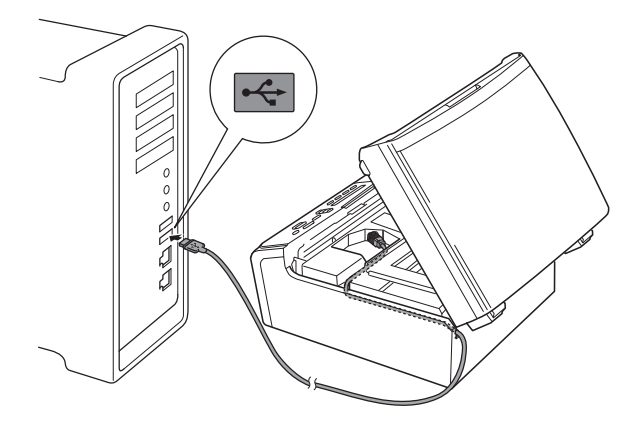

### Viktigt

Se till att kabeln inte kommer i kläm när du stänger locket, eftersom det kan leda till fel.

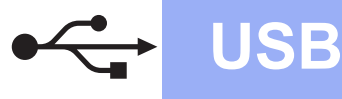

# Macintosh

Lyft upp skannerlocket för att frigöra låset ①.
 Tryck försiktigt ned skannerlockets stöd ② och stäng skannerlocket ③.

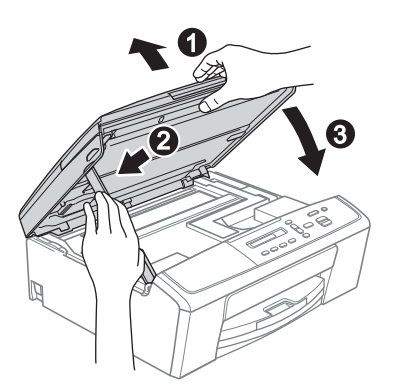

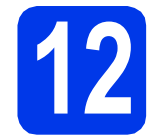

# Installera MFL-Pro Suite

- Sätt i den medföljande installations-cd-skivan i cd-läsaren.
- Dubbelklicka på ikonen **Start Here OSX** för att installera.

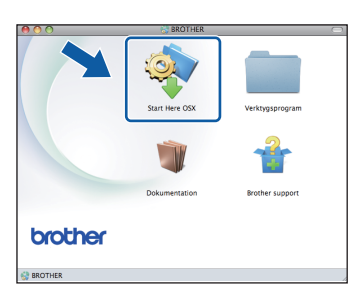

C Välj Lokal anslutning (USB) och klicka på Nästa. Följ anvisningarna på skärmen.

| 000                    | Start Here OSX                     |                        | 1 |
|------------------------|------------------------------------|------------------------|---|
| Anslutningstyp         |                                    |                        |   |
| Välj anslutningstyp fö | r den enhet som du vill installera | a och klicka på Nästa. |   |
|                        |                                    |                        |   |
| Eokal anslutning       | (USB)                              |                        |   |
| 4                      |                                    |                        |   |
|                        |                                    |                        |   |
| O Trådlös nätverk:     | sanslutning                        | ((( )))                |   |
|                        |                                    |                        |   |
|                        |                                    |                        |   |
|                        | (Avbryt )                          | Nästa                  |   |

- **C** Vänta medan programmet installeras. När installationen är klar söker Brotherprogramvaran efter Brother-enheten. Detta kan ta en stund.
- C Markera maskinen i listan och klicka på OK.

| Välj den maskin du vill installera.<br>Dos tilioka på knappen "Angassad" om du vill ägga til din maskin manvelit. |  |
|----------------------------------------------------------------------------------------------------|--|
| Dis Kilda på krappen "Angassa" om du vil lagga ett din maskin manvelit.                                           |  |
| <u></u>                                                                                                    |  |
| <u></u>                                                                                                    |  |
|                                                                                                    |  |
|                                                                                                    |  |
|                                                                                                    |  |
|                                                                                                    |  |
|                                                                                                    |  |
|                                                                                                    |  |
|                                                                                                    |  |
|                                                                                                    |  |
| (?) (Anpassad) (Avbryt OK)                                                                                        |  |

Klicka på **Nästa** när den här skärmen visas.

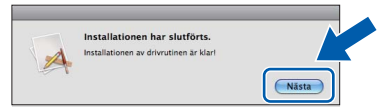

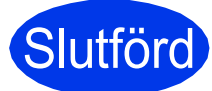

f

Installationen är klar.

# För användare av trådlösa nätverksgränssnitt

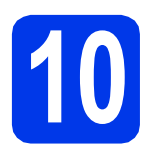

# Innan du börjar

Först måste du konfigurera maskinens inställningar för trådlösa nätverk så att den kan kommunicera med nätverkets åtkomstpunkt/router. När maskinen har konfigurerats så att den kan kommunicera med åtkomstpunkten/routern har datorer på nätverket tillgång till maskinen. Du måste installera drivrutinerna och programvaran om du vill använda maskinen via datorerna. Stegen nedan leder dig genom konfigurations- och installationsprocessen.

Om du vill uppnå optimalt resultat vid normal, vardaglig dokumentutskrift bör du placera Brother-maskinen så nära nätverkets åtkomstpunkt/router som möjligt med minimala hinder. Stora föremål och väggar mellan de två enheterna, liksom störningar från andra elektroniska enheter, kan påverka dokumentens dataöverföringshastighet.

Därför kan det hända att en trådlös anslutning inte är den bästa anslutningsmetoden för alla sorters dokument och program. Om du skriver ut stora filer, t.ex. flersidiga dokument med en blandning av text och stor grafik, bör du kanske överväga att välja USB som ger den snabbaste överföringshastigheten.

### 🖉 Obs

Om du har konfigurerat maskinens trådlösa inställningar tidigare, måste du återställa inställningarna för det lokala nätverket innan du kan konfigurera de trådlösa inställningarna på nytt. Tryck på Menu på maskinen. Tryck på Leller V och välj 3.Nätverk. Tryck sedan på OK. Tryck på Leller V och välj 0.Nätv.återst. Tryck sedan på OK. Tryck på Ltvå gånger och välj Reset och Ja.

Anvisningarna nedan gäller infrastrukturläge (anslutning till en dator via en åtkomstpunkt/router). Infrastrukturläge

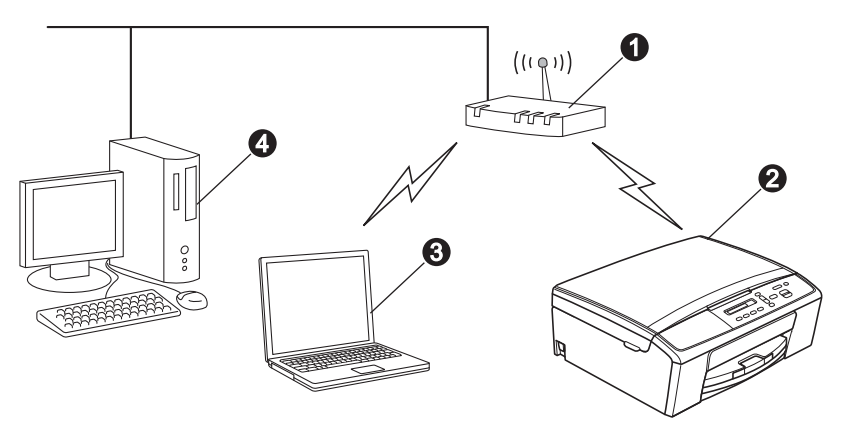

Atkomstpunkt/router

- 2 Maskin för trådlöst nätverk (din maskin)
- 3 Dator med trådlösa funktioner som är ansluten till åtkomstpunkten/routern
- 4 Kabelansluten dator som är ansluten till åtkomstpunkten/routern

Kontrollera att maskinens inställningar för trådlöst nätverk motsvarar åtkomstpunktens/routerns inställningar.

### 🖉 Obs

Om du vill ställa in maskinen i Ad hoc-läge (anslutning till en dator med trådlösa funktioner utan åtkomstpunkt/router) finns det anvisningar i Bruksanvisning för nätverksanvändare på cd-skivan.

Du kan läsa Bruksanvisning för nätverksanvändare genom att följa anvisningarna nedan.

1 Slå på datorn. Sätt in den medföljande cd-skivan i cd-läsaren.

För Windows<sup>®</sup>:

- 2 Välj språk. Cd-skivans huvudmeny öppnas.
- 3 Klicka på Dokumentation och sedan på PDF-dokument. Försättsbladet visas.
- 4 Klicka på Bruksanvisning för nätverksanvändare.

För Macintosh:

- 2 Dubbelklicka på **Dokumentation** och dubbelklicka sedan på mappen för ditt språk.
- 3 Dubbelklicka på top.pdf och klicka sedan på Bruksanvisning för nätverksanvändare.

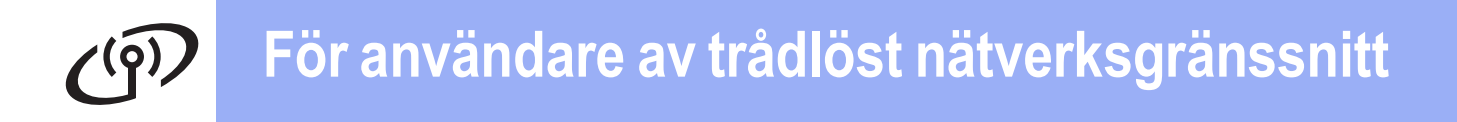

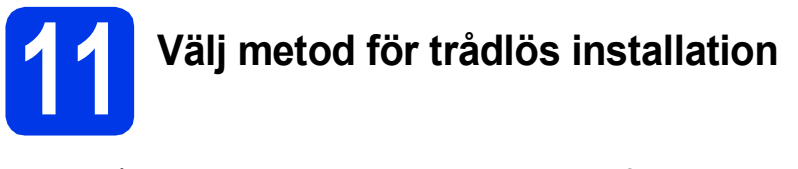

I nedanstående anvisningar anges tre olika metoder för att installera Brother-maskinen i en trådlös nätverksmiljö.

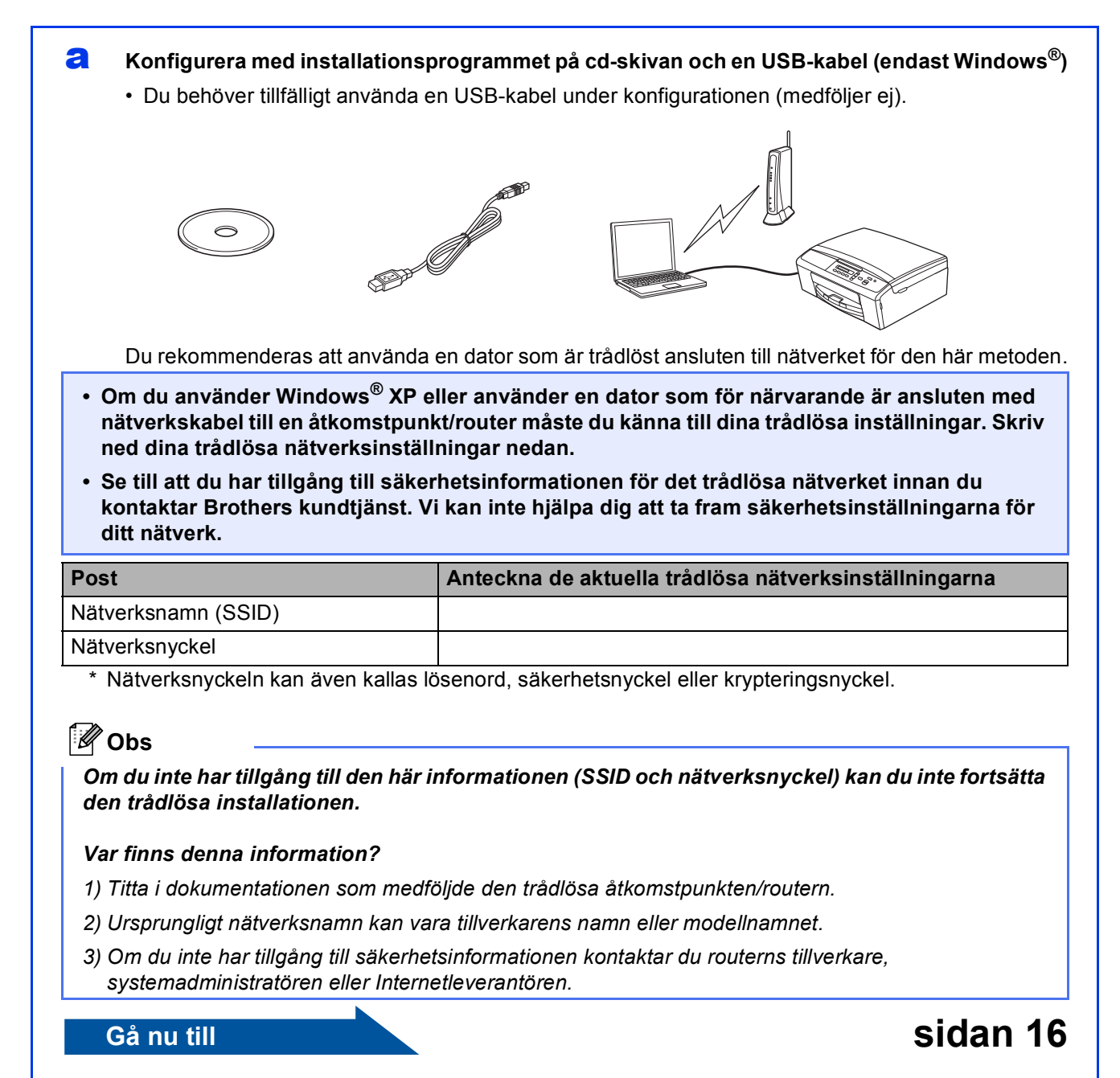

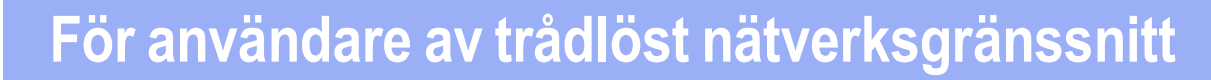

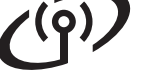

b

#### Manuell konfiguration från kontrollpanelen (Windows<sup>®</sup> och Macintosh) Om den trådlösa åtkomstpunkten/routern inte har stöd för WPS (Wi-Fi Protected Setup™) eller AOSS™, skriver du in de trådlösa nätverksinställningarna för den trådlösa åtkomstpunkten/routern i fälten nedan.

Se till att du har tillgång till säkerhetsinformationen för det trådlösa nätverket innan du kontaktar Brothers kundtjänst. Vi kan inte hjälpa dig att ta fram säkerhetsinställningarna för ditt nätverk.

| Post                | Anteckna de aktuella trådlösa nätverksinställningarna |
|---------------------|-------------------------------------------------------|
| Nätverksnamn (SSID) |                                                       |
| Nätverksnyckel      |                                                       |

<sup>1</sup> Nätverksnyckeln kan även kallas lösenord, säkerhetsnyckel eller krypteringsnyckel.

🖉 Obs

Om du inte har tillgång till den här informationen (SSID och nätverksnyckel) kan du inte fortsätta den trådlösa installationen.

#### Var finns denna information?

- 1) Titta i dokumentationen som medföljde den trådlösa åtkomstpunkten/routern.
- 2) Ursprungligt SSID kan vara tillverkarens namn eller modellnamnet.
- 3) Om du inte har tillgång till säkerhetsinformationen kontaktar du routerns tillverkare, systemadministratören eller Internetleverantören.

#### Gå nu till

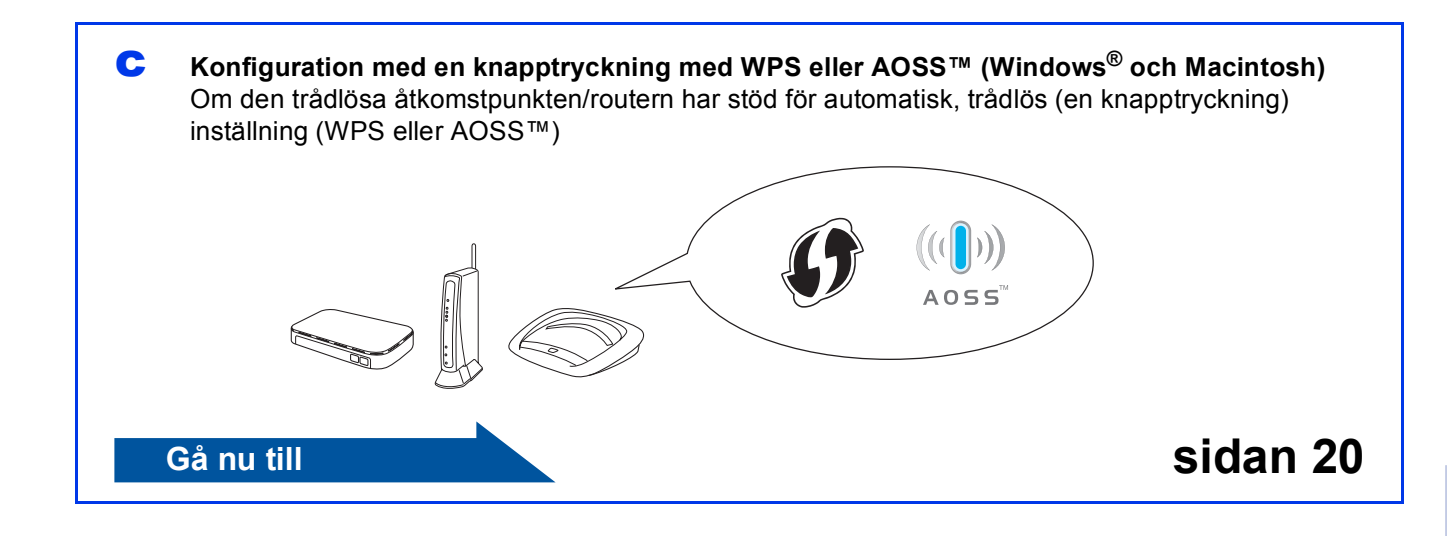

sidan 19

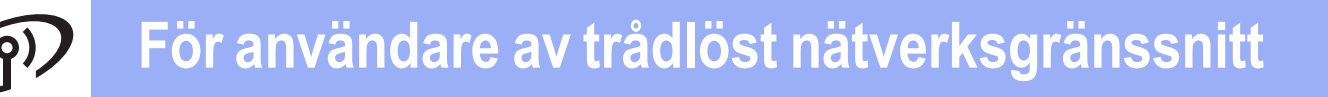

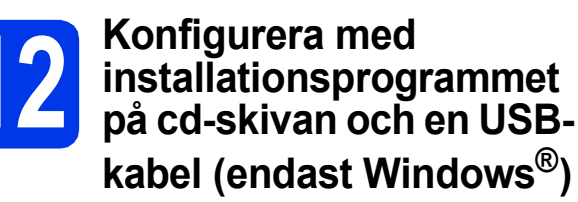

Du behöver tillfälligt använda en USB-kabel under konfigurationen (medföljer ej).

Sätt i den medföljande installations-cd-skivan i cd-läsaren. Om språkskärmen visas väljer du önskat språk.

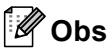

Om cd-menyn inte visas automatiskt går du till **Den här datorn (Dator)**, dubbelklickar på cd-ikonen och dubbelklickar sedan på **start.exe**.

Cd-skivans huvudmeny öppnas. Klicka på Installera MFL-Pro Suite och godkänn licensavtalet genom att klicka på Ja. Följ anvisningarna på skärmen.

| Macromedia Flash Player 8                                         | bother                                                                                                    |
|-------------------------------------------------------------------|----------------------------------------------------------------------------------------------------|
| Multi-Function Center                                             | Citation                                                                                                    |
|                                                                   | Huvudmenvn                                                                                                    |
| Drivrutiner för multifunktionsenheten<br>installeras automatiskt. | Installera MFL-Pro Suite<br>Fulisländigt drivrutins- och programpaket<br>(inkluderar installationsprogram för trädikst nätverk) |
|                                                                   | Dokumentation                                                                                                    |
|                                                                   | Avancerat                                                                                                    |
|                                                                   | Övriga program                                                                                                    |
|                                                                   | Brother support                                                                                                    |
|                                                                   | Onlineregistrering                                                                                                    |
|                                                                   |                                                                                                    |
| 0 2001-2012 Brother Industries, Ltd. All Rights Reserved.         | Bakát Avsluta                                                                                                    |

### 🖉 Obs

När skärmen Kontroll av användarkonto visas i Windows Vista<sup>®</sup> och Windows<sup>®</sup> 7 klickar du på **Tillåt** eller **Ja**. C Välj Trådlös nätverksanslutning och klicka på Nästa.

| Anslutningstyp                                       | 4                                    |
|------------------------------------------------------|--------------------------------------|
| Välj anslutningstyp för den enhet som du             | vill installera och klicka på Nästa. |
| Lokal anslutning (USB)                               |                                      |
| Trádiós nätverksanslutning     Anpassad installation |                                      |
| nstallöhield                                         | Nieta Advet                          |

När den här skärmen visas väljer du Ändra brandväggens portinställning för att aktivera nätverksanslutningen och fortsätt med installeringen. (rekommenderas). Klicka sedan på Nästa.

| nstallation av Brother utskriftsenhet                                                                                                    |     |
|----------------------------------------------------------------------------------------------------|-----|
| Brandvägg/antivirusprogram har identifierats                                                                                                    |     |
| Windows-brandrväggen hjäper dig att skydda din døtot.<br>Med aktuella brandvägginstalninger fungerar inte några av nätverksfunktionerna på din<br>maskin. För att alla nötverksturktioner på maskinen ska fungera, måste vissa av<br>portistralätingrana för Windowsbrandväggen andras. |     |
| Øndra brandväggens portinställning för att aktivera nälverksanslutningen och fortsätt i<br>installeringen (rekommenderas)                                                                                                    | ned |
| Fortsätt utan att ändra Windows brandväggsinställningar. (vissa nätverksfunktioner<br>kommer att avaktiveras)                                                                                                    |     |
| För användare av antivirusprogram:                                                                                                    |     |
| Ett varningemeddelande kan visas under installationen om du använder ett antivirusprogr<br>Välj "Tilää" för att fotsätta.                                                                                                    | am. |
| ( <u>B</u> akât <u>N</u> ästa > Avb                                                                                                    | oyt |

Om du använder en annan brandvägg än Windows<sup>®</sup>-brandväggen eller om Windows<sup>®</sup>-brandväggen är inaktiverad visas eventuellt den här skärmen.

| Installa | tion av Brother utskriftsenhet 🛛 🛛 🕅                                                                                                    |
|----------|----------------------------------------------------------------------------------------------------|
| 1        | Meddelande for anvindere som har arbitrusprogram:<br>Et veringsmeddelande kan visies under installationen om du använder ett<br>arbitrusprogram.<br>Val) "TBB" for att fortsätta installationen när varningsmeddelandet visas. |

Se anvisningarna som medföljer brandväggsprogrammet för information om hur du lägger till nedanstående nätverksportar.

- Lägg till UDP-port 54925 för nätverksskanning.
- Lägg till UDP-portarna 137 och 161 om du fortfarande har problem med nätverksanslutningen.

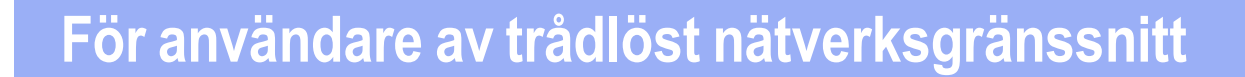

Välj Ja, jag har en USB-kabel tillgänglig för installation. och klicka sedan på Nästa.

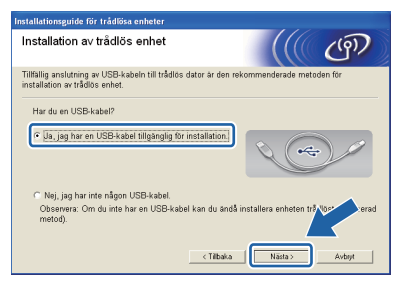

### 🖉 Obs

Om denna skärm visas läser du **Viktigt**. Markera kryssrutan när du har bekräftat SSID-namnet och nätverksnyckeln och klicka sedan på **Nästa**.

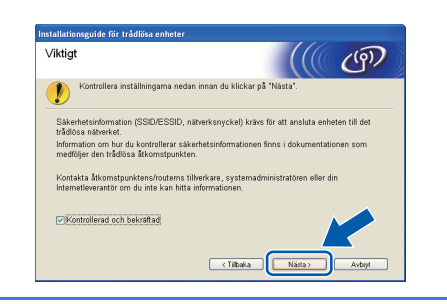

Anslut tillfälligt USB-kabeln (medföljer ej) till datorn och till maskinen.

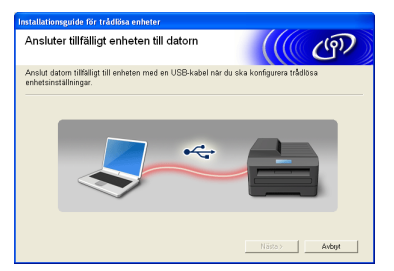

Om det visas en bekräftelseskärm markerar du kryssrutan, klickar på **Nästa** och går till **g**. I annat fall går du till **h**.

Since the second state of the second state of the second state

| nstallationsguide för trådlösa enheter                                            |                                 |
|-----------------------------------------------------------------------------------|---------------------------------|
| ldentifierar trådlösa<br>nätverksinställningar på datorn                          | ((( @)                          |
| Datorns eller den trådlösa åtkomstpunktens trådlösa nätverksir                    | nställningar har identifierats. |
| Det trådlösa nätverkets namn har identifierats (namn på trådlö<br>SSID: SETUP1    | s åtkomstpunkt/router):         |
| Vill du ansluta till det trådlosa nätverket med dessa installning<br>O.J.a<br>Nej | par?                            |

När nedanstående skärm visas påbörjar guiden en sökning efter tillgängliga trådlösa nätverk för din maskin. Välj det SSID som du antecknade för ditt nätverk i steg **11-a** på sidan 14 och klicka sedan på **Nästa**.

| Installationsguide för tr | ådlösa enheter                                                                                                    |                     |                                       |                                                 |
|---------------------------|----------------------------------------------------------------------------------------------------|---------------------|---------------------------------------|-------------------------------------------------|
| Tillgängliga tråd         | llösa nätverk                                                                                                    |                     |                                       | (9)                                             |
| Välj det SSID som du k    | ontrollerade tidigar                                                                                                    | θ.                  |                                       |                                                 |
|                           |                                                                                                    | Va                  | r finns mitt SSID?                    | ,                                               |
| Num (ODID)                | 1 Marriel                                                                                                    | without the com-    |                                       |                                                 |
| BHHR SETUP1               | 1                                                                                                    | 802.11b/g (11 Mbps  | /54 Mbps) 🔳                           |                                                 |
| I¢ ta HELLO2              | 2                                                                                                    | 802.11g (54 Mbps)   |                                       |                                                 |
| Uppdatera<br>Avancerat    | Ite and the second second sec | tpunkt / basstation | tkomstpunkt) int<br>konfigurera det o | nätverk<br>e visas i listan,<br>m du klickar på |
| Hjalp                     |                                                                                                    | < Iilbaka           | <u>Vasta &gt;</u>                     | Avbryt                                          |

### 🖉 Obs

h

- Om listan är tom bör du kontrollera åtkomstpunktens strömförsörjning samt att åtkomstpunkten sänder SSID-informationen. Kontrollera även att maskinen och åtkomstpunkten är tillräckligt nära varandra för att kunna kommunicera trådlöst. Klicka sedan på Uppdatera.
- Om åtkomstpunkten är inställd på att inte sända ett SSID-namn kan du lägga till det manuellt genom att klicka på knappen Avancerat. Följ anvisningarna på skärmen för att ange Namn (SSID) och klicka sedan på Nästa.

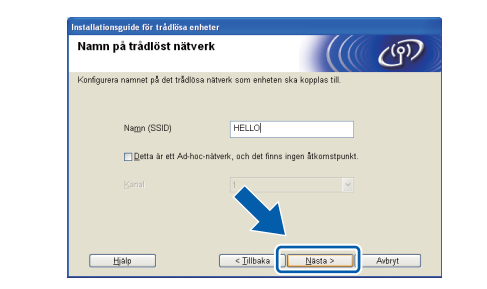

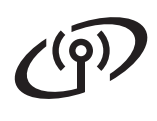

# För användare av trådlöst nätverksgränssnitt

Ange den Nätverksnyckel som du skrev ned i steg **11-a** på sidan 14 och klicka sedan på Nästa.

| Installationsguide för trådlösa enheter                                       |                                                |
|-------------------------------------------------------------------------------|------------------------------------------------|
| Konfigurera nätverksnyckel                                                    | ((( @))                                        |
| Ange den nätverkssäkerhetsnyckel som du ko                                    | ntrollerade tidigare.                          |
|                                                                               | Var finns min nätverksnyckel?                  |
| Nätverksnycke <u>l</u>                                                        | 17772AAN                                       |
| Det trådlösa nätverkets verifieringsmetod och k<br>bara ange nätverksnyckeln. | crypteringstyp øvkänns automatiskt. Du behöver |
| Hjalp < ]                                                                     | [ilbakaAsta >Avbryt                            |

# 🖉 Obs

Om nätverket inte är konfigurerat för verifiering och kryptering kommer nedanstående skärm att visas. Om du vill fortsätta med konfigurationen ska du klicka på **OK** och gå till **j**.

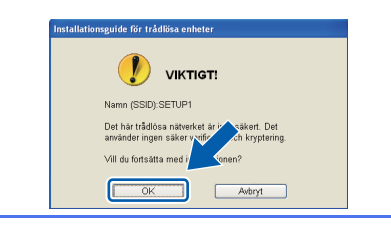

Klicka på **Nästa**. Inställningarna skickas till maskinen.

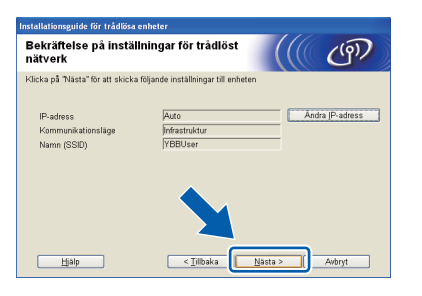

# 🖉 Obs

- Om du klickar på Avbryt ändras inte inställningarna.
- Om du vill ange maskinens IP-adress manuellt klickar du på Ändra IP-adress och gör de IPadressinställningar som krävs för ditt nätverk.
- Om det visas en skärm som anger att den trådlösa installationen misslyckades klickar du på Försök igen och försöker igen från steg h.

Koppla bort USB-kabeln mellan datorn och maskinen.

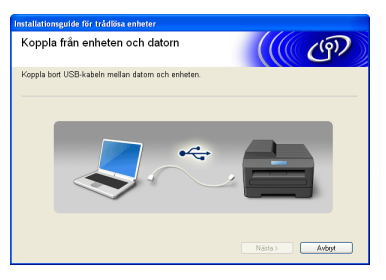

Klicka på **Nästa** för att fortsätta installationen av MFL-Pro Suite.

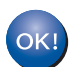

Nu är den trådlösa inställningen klar.

### Om du vill installera MFL-Pro Suite går du vidare till steg **14-e** på sidan 24.

Gå nu till

Sidan 24

# För användare av trådlöst nätverksgränssnitt

### 12 Manuell konfiguration från kontrollpanelen (Windows<sup>®</sup> och Macintosh)

Tryck på Menu på maskinen. Tryck på ▲ eller ▼ och välj 3.Nätverk. Tryck sedan på OK. Tryck på ▲ eller ▼ och välj 2.Inställn.guide. Tryck sedan på OK.

> När Aktivera WLAN? visas godkänner du genom att trycka på ▲. Då startas den trådlösa inställningsguiden. Om du vill avbryta trycker du på **Stop/Exi**t.

 Maskinen söker efter tillgängliga SSID-namn. Det tar flera sekunder innan listan med tillgängliga SSID-namn visas. Om det visas en lista över SSID:n trycker du på ▲ eller ▼ för att välja det SSID som du skrev ned i steg **11-b** på sidan 15. Tryck sedan på **OK**.

> Om den trådlösa åtkomstpunkten/routern för vald SSID stöder WPS och du ombeds välja om du vill använda WPS, trycker du på

▲ (Nästa) och går till c.

Om du ombeds att ange en nätverksnyckel går du till **d**.

I annat fall går du till e.

### 🖉 Obs

- Kontrollera att åtkomstpunkten är påslagen om ingen SSID-lista visas. Flytta maskinen närmare åtkomstpunkten och börja om från a.
- Om åtkomstpunkten är inställd på att inte sända SSID-namnet måste du lägga till SSIDnamnet manuellt. Mer information finns i Bruksanvisning för nätverksanvändare.
- C Tryck på ▲ (Ja) för att ansluta maskinen med WPS. (Om du väljer ▼ (Nej) och vill ange inställningarna manuellt går du till d för att ange en nätverksnyckel.)

När Tryck WPS på rtr visas på LCDskärmen trycker du på WPS-knappen på din trådlösa åtkomstpunkt/router. Tryck sedan på ▲ (Nästa) och ▲ (Ja) för att fortsätta.

Gå till **e**.

C Ange nätverksnyckeln som du antecknade i steg **11-b** på sidan 15 genom att använda knapparna ▲ och ▼ för att välja bokstäver och siffror.

Använd knappen **Enlarge/Reduce** eller knappen **Number of Copies** för att flytta markören till vänster eller höger.

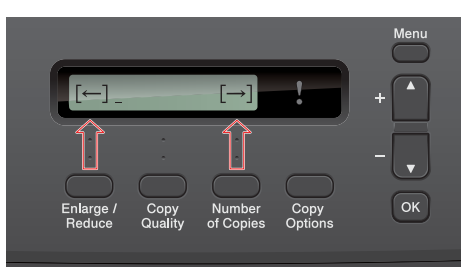

Om du till exempel vill ange bokstaven a trycker du en gång på knappen ▲. För att ange siffran 3 håller du ned knappen ▲ tills siffran visas.

Bokstäverna visas i ordningen små bokstäver, stora bokstäver, siffror och sedan specialtecken.

(Mer information finns i *Skriva in text för trådlösa inställningar* på sidan 29.)

Tryck på **OK** när du har angett alla tecken och verkställ inställningarna genom att trycka på ▲ (Ja).

C Maskinen försöker nu ansluta till ditt trådlösa nätverk. Det kan ta några minuter.

Ett resultatmeddelande visas på LCD-skärmen i 60 sekunder och en rapport om trådlöst LAN skrivs ut automatiskt.

Om anslutningen misslyckades kontrollerar du felkoden i den utskrivna rapporten och tittar sedan i *Felsökning* på sidan 21.

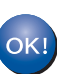

f

Nu är den trådlösa inställningen klar.

Om du vill installera MFL-Pro Suite går du vidare till steg **13**.

För Windows<sup>®</sup>-användare:

Gå nu till

Sidan 23

### För Macintosh-användare:

Gå nu till

Sidan 26

# **7** För användare av trådlöst nätverksgränssnitt

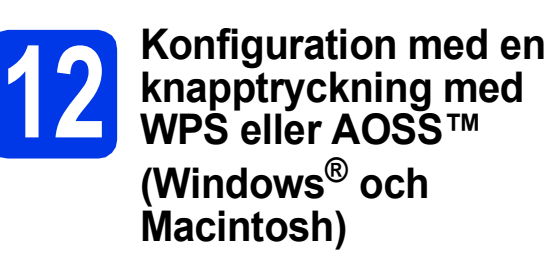

Kontrollera att den trådlösa åtkomstpunkten/routern har symbolen WPS eller AOSS™ som visas nedan.

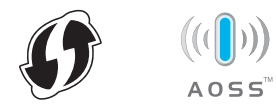

- Placera Brother-maskinen inom räckhåll för din åtkomstpunkt/router med WPS eller AOSS™. Räckvidden kan variera beroende på omgivningarna. Se anvisningarna som medföljde åtkomstpunkten/routern.
- C Tryck på Menu på maskinen. Tryck på ▲ eller ▼ och välj 3.Nätverk. Tryck sedan på OK. Tryck på ▲ eller ▼ och välj 3. MPS (20055. Tryck)

Tryck på ▲ eller ▼ och välj 3.wPS/AOSS. Tryck sedan på OK.

När Aktivera WLAN? visas godkänner du genom att trycka på ▲. Då startas den trådlösa inställningsguiden.

## 🖉 Obs

d

Om din trådlösa åtkomstpunkt/router har stöd för WPS (PIN-metoden) kan du även konfigurera maskinen med PIN-metoden (Personal Identification Number). ➤>Bruksanvisning för nätverksanvändare: Konfigurera med PINmetoden i Wi-Fi Protected Setup

När Tryck rtr-knapp visas på LCDskärmen trycker du på knappen WPS eller AOSS™ på din trådlösa åtkomstpunkt/router. Anvisningar om detta finns i bruksanvisningen till den trådlösa åtkomstpunkten/routern.

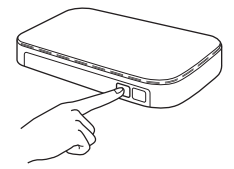

Tryck sedan på ▲ (Nästa). Maskinen identifierar automatiskt vilket läge (WPS eller AOSS<sup>™</sup>) som din trådlösa åtkomstpunkt/router använder och försöker ansluta till ditt trådlösa nätverk.  Ett resultatmeddelande visas på LCD-skärmen i 60 sekunder och en rapport om trådlöst LAN skrivs ut automatiskt.
 Om anslutningen misslyckades kontrollerar du felkoden i den utskrivna rapporten och tittar sedan i *Felsökning* på sidan 21.

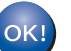

Nu är den trådlösa inställningen klar.

Om du vill installera MFL-Pro Suite går du vidare till steg **13**.

### För Windows<sup>®</sup>-användare:

Gå nu till

Sidan 23

### För Macintosh-användare:

Gå nu till

Sidan 26

# Felsökning

Se till att du har tillgång till säkerhetsinformationen för det trådlösa nätverket innan du kontaktar Brothers kundtjänst. Vi kan inte hjälpa dig att ta fram säkerhetsinställningarna för ditt nätverk.

# Var hittar jag säkerhetsinformationen för det trådlösa nätverket (SSID och nätverksnyckel)?

- 1) Titta i dokumentationen som medföljde den trådlösa åtkomstpunkten/routern.
- 2) Ursprungligt SSID kan vara tillverkarens namn eller modellnamnet.
- 3) Om du inte har tillgång till säkerhetsinformationen kontaktar du routerns tillverkare, systemadministratören eller Internetleverantören.
- \* Nätverksnyckeln kan även kallas lösenord, säkerhetsnyckel eller krypteringsnyckel.

### Rapport om trådlöst LAN

Om den utskrivna rapporten om trådlöst LAN visar att anslutningen misslyckades kontrollerar du felkoden på den utskrivna rapporten och följer anvisningarna nedan.

| Felkod | Rekommenderad lösning                                                                                                    |
|--------|----------------------------------------------------------------------------------------------------|
| TS-01  | Den trådlösa funktionen har inte aktiverats. Starta den trådlösa funktionen.<br>Tryck på Menu på maskinen.<br>Tryck på ▲ eller ▼ och välj 3.Nätverk. Tryck sedan på OK.<br>Tryck på ▲ eller ▼ och välj 7.WLAN Aktiv. Tryck sedan på OK.<br>Tryck på ▲ eller ▼ och välj WLAN:på. Tryck sedan på OK.<br>Tryck på Stop/Exit.                                                                                                    |
| TS-02  | <ul> <li>Ingen trådlös åtkomstpunkt/router har upptäckts.</li> <li>1. Kontrollera följande 4 punkter: <ul> <li>Kontrollera att strömmen är påslagen för den trådlösa åtkomstpunkten/routern.</li> <li>Kontrollera att ingenting står i vägen för maskinen eller flytta maskinen närmare den trådlösa åtkomstpunkten/routern.</li> <li>Placera tillfälligt maskinen precis bredvid den trådlösa åtkomstpunkten/routern när du konfigurerar de trådlösa inställningarna.</li> <li>Om den trådlösa åtkomstpunkten/routern använder en MAC-adress för filtrering kontrollerar du att Brother-maskinens MAC-adress är tillåten.</li> </ul> </li> <li>2. Om du har angett SSID och säkerhetsinformationen (SSID/verifieringsmetod/krypteringsmetod/nätverksnyckel) manuellt kan informationen vara felaktig. Kontrollera SSID och säkerhetsinformationen och ange vid behov den korrekta informationen.</li> <li>Se Var hittar jag säkerhetsinformationen för det trådlösa nätverket (SSID och nätverksnyckel)? på sidan 21 för att bekräfta.</li> </ul> |

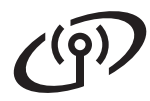

|       | Maskinen saknar stöd för de verif<br>åtkomstpunkten/routern.                                                                                                    | fierings- och krypteringsmetoder                                                                                                    | som används i den trådlösa                                                             |
|-------|----------------------------------------------------------------------------------------------------|----------------------------------------------------------------------------------------------------|----------------------------------------------------------------------------------------|
|       | I infrastrukturläget ändrar du ver<br>åtkomstpunkten/routern.<br>Din maskin stöder följande verifi                                                                                           | ifierings- och krypteringsmetode<br>eringsmetoder:                                                                                                    | rna för den trådlösa                                                                   |
|       | Verifieringsmetod                                                                                                    | Krypteringsmetod                                                                                                    |                                                                                        |
|       | WPA-Personal                                                                                                    | TKIP                                                                                                    |                                                                                        |
|       | WPA2-Personal                                                                                                    | AES                                                                                                    |                                                                                        |
|       | ä                                                                                                    | WEP                                                                                                    |                                                                                        |
| 18-04 | Oppen                                                                                                    | Ingen (utan kryptering)                                                                                                    |                                                                                        |
|       | Delad nyckel                                                                                                    | WEP                                                                                                    |                                                                                        |
|       | Om problemet kvarstår kan de a<br>Kontrollera de trådlösa nätverksi                                                                                                    | ngivna inställningarna för SSID<br>inställningarna.                                                                                                    | och nätverk vara felaktiga.                                                            |
|       | Se Var hittar jag säkerhetsinforn<br>nätverksnyckel)? på sidan 21 för                                                                                                    | nationen för det trådlösa nätverk<br>r att bekräfta.                                                                                                    | et (SSID och                                                                           |
|       | l ad-hoc-läget ändrar du datorns<br>inställningarna.<br>Din maskin har endast stöd för d<br>tillval.                                                                                         | verifierings- och krypteringsmet<br>len öppna verifieringsmetoden, i                                                                                    | toder för de trådlösa<br>med WEP-kryptering som                                        |
| TS-05 | Säkerhetsinformationen (SSID/n<br>Kontrollera SSID och säkerhetsi<br>Om routern använder WEP-krypt<br>maskinen har bara stöd för anvä                                                        | ätverksnyckel) är felaktig.<br>nformationen (nätverksnyckel).<br>tering anger du nyckeln för den fö<br>ndning av den första WEP-nyck                    | örsta WEP-nyckeln. Brother-<br>eln.                                                    |
|       | Se Var hittar jag säkerhetsinforn<br>nätverksnyckel)? på sidan 21 för                                                                                                    | nationen för det trådlösa nätverk<br>r att bekräfta.                                                                                                    | et (SSID och                                                                           |
| TS-06 | Den trådlösa säkerhetsinformatio<br>är felaktig.<br>Kontrollera informationen om trå<br>nätverksnyckel) i tabellen under<br>Om routern använder WEP-krypt<br>maskinen har bara stöd för anvä | onen (verifieringsmetod/krypterin<br>dlös säkerhet (verifieringsmetod<br>TS-04.<br>tering anger du nyckeln för den fö<br>undning av den första WEP-nyck | ngsmetod/nätverksnyckel)<br>I/krypteringsmetod/<br>örsta WEP-nyckeln. Brother-<br>eln. |
|       | Se Var hittar jag säkerhetsinforn<br>nätverksnyckel)? på sidan 21 för                                                                                                    | nationen för det trådlösa nätverk<br>r att bekräfta.                                                                                                    | et (SSID och                                                                           |
|       | Maskinen hittar inte någon trådlö                                                                                                    | os åtkomstpunkt/router där WPS                                                                                                    | eller AOSS™ är aktiverat.                                                              |
| TS-07 | Om du vill konfigurera de trådlös<br>användas för både maskinen oc<br>Kontrollera att den trådlösa åtko<br>igen.                                                                             | a inställningarna med hjälp av W<br>h den trådlösa åtkomstpunkten/i<br>mstpunkten/routern stöder WPS                                                    | /PS eller AOSS™ måste de<br>routern.<br>5 eller AOSS™ och försök                       |
|       | Om du inte vet hur WPS eller AC<br>åtkomstpunkten/routern tittar du<br>den trådlösa åtkomstpunkten/rou<br>systemadministratören.                                                             | DSS™ fungerar med den trådlös<br>i dokumentationen som medfölj<br>utern, eller kontaktar tillverkaren                                                   | a<br>de<br>eller                                                                       |
|       | Maskinen har upptäckt två eller fl<br>aktiverat.                                                                                                    | era trådlösa åtkomstpunkter/rou                                                                                                    | trar med WPS eller AOSS™                                                               |
| TS-08 | <ul> <li>Kontrollera att det endast finns<br/>AOSS™ är aktiverat och förso<br/>- Vänta några minuter för att un</li> </ul>                                                                   | s en trådlös åtkomstpunkt/router<br>ök igen.<br>idvika störningar från andra åtko                                                                       | inom räckhåll där WPS eller<br>mstpunkter och försök igen.                             |

### Installera drivrutinerna och programvaran

(Windows<sup>®</sup> XP Home/XP Professional x64 Edition/Windows Vista<sup>®</sup>/Windows<sup>®</sup> 7)

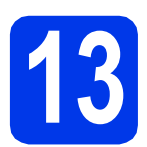

# Innan du installerar

Kontrollera att datorn är påslagen och att du har loggat in med administratörsrättigheter.

### Viktigt

Stäng eventuella program som körs.

### 🖉 Obs

Skärmbilderna som visas kan variera beroende på operativsystem.

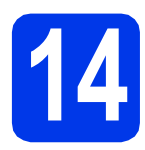

# Installera MFL-Pro Suite

Sätt i den medföljande installations-cd-skivan i cd-läsaren. Om språkskärmen visas väljer du önskat språk.

### 🖉 Obs

Om cd-menyn inte visas automatiskt går du till **Den här datorn (Dator)**, dubbelklickar på cd-ikonen och dubbelklickar sedan på **start.exe**. Cd-skivans huvudmeny öppnas. Klicka på Installera MFL-Pro Suite och godkänn licensavtalet genom att klicka på Ja. Följ anvisningarna på skärmen.

| Multi-Function Center                                             |                                                                                                    | /`    |
|-------------------------------------------------------------------|----------------------------------------------------------------------------------------------------|-------|
|                                                                   | Huvudmenvn                                                                                                    | T     |
| Drivrutiner för multifunktionsenheten<br>installeras automatiskt. | Installera MFL-Pro Suite<br>Fullständigt drivrutins- och programpaket<br>(Inkluderar installationsprogram för trädiket nät | verk) |
|                                                                   | Dokumentation                                                                                                    |       |
|                                                                   | ( Avancerat                                                                                                    |       |
|                                                                   | Övriga program                                                                                                    |       |
|                                                                   | Brother support                                                                                                    |       |
|                                                                   | Onlineregistrering                                                                                                    |       |

### 🖉 Obs

С

b

När skärmen Kontroll av användarkonto visas i Windows Vista<sup>®</sup> och Windows<sup>®</sup> 7 klickar du på **Tillåt** eller **Ja**.

Välj **Trådlös nätverksanslutning** och klicka på **Nästa**.

| Anslutningstyp                                 |                                         |
|------------------------------------------------|-----------------------------------------|
| Välj anslutningstyp för den enhet som o        | du vill installera och klicka på Nästa. |
| O Lokal anslutning (USB)                       | <u>_</u>                                |
| <ul> <li>Trådios nätverksanslutning</li> </ul> | (( ))                                   |
| Anpassad installation                          | 3                                       |
|                                                |                                         |
|                                                | Nästa > Avbryt                          |

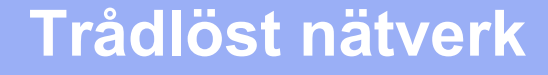

# Windows®

När den här skärmen visas väljer du Ändra brandväggens portinställning för att aktivera nätverksanslutningen och fortsätt med installeringen. (rekommenderas). Klicka sedan på Nästa.

| nstallation av Brother utskriftsenhet                                                                                                    |             |
|----------------------------------------------------------------------------------------------------|-------------|
| Brandvägg/antivirusprogram har identifierats                                                                                                    | 22          |
| Windows-brandväggen hjälper dig att skydda din dator.<br>Med aktuella brandväggsinställninger fungerar inte nägra av nälverksfunktionerna<br>maskin. För att alla nälverksfunktioner på maskirens ska fungera, måste vissa av<br>portinställningana för Windows kandvägara måndas. | på din      |
| Andra brandväggens pottinställning för att aktivera nätverksanslutningen och f<br>installeringen. (rekommenderas)                                                                                                    | ortsätt med |
| O Fortsält utan att ändra Windows brandväggsinställningar. (vissa nätverkefunkti<br>kommer att avaktiveras)                                                                                                    | oner        |
| För användare av antivirusprogram:                                                                                                    |             |
| Ett varringsmeddelande kan visas under installationen om du använder ett antivin.<br>Välj "Tilla" för att fortsätta.                                                                                                    | asprogram.  |
| ( <u>B</u> akår <u>Nästa</u> )                                                                                                    | Avbryt      |

Om du använder en annan brandvägg än Windows<sup>®</sup>-brandväggen eller om Windows<sup>®</sup>-brandväggen är inaktiverad visas eventuellt den här skärmen.

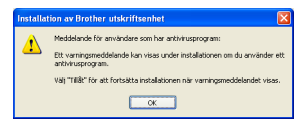

Se anvisningarna som medföljer brandväggsprogrammet för information om hur du lägger till nedanstående nätverksportar.

- Lägg till UDP-port 54925 för nätverksskanning.
- Lägg till UDP-portarna 137 och 161 om du fortfarande har problem med nätverksanslutningen.
- Markera din maskin i listan och klicka på Nästa.

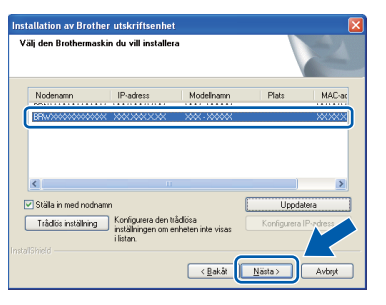

## 🖉 Obs

e

- Om inställningarna för trådlöst nätverk inte fungerar visas Installationsguide för trådlösa enheter under installationen av MFL-Pro Suite.
   Bekräfta inställningarna genom att följa anvisningarna på skärmen. Om du råkar ut för detta går du till steg 11-b på sidan 15 och ställer in den trådlösa anslutningen igen.
- Om du använder WEP och Ansluten visas på LCD-skärmen trots att maskinen inte kan hittas kontrollerar du att du har angett WEP-nyckeln korrekt. WEP-nyckeln är skiftlägeskänslig.

Installationen av Brother-drivrutinerna fortsätter automatiskt. Skärmbilderna visas i tur och ordning.

#### Viktigt

f

Stäng INTE några skärmar under installationen. Det kan ta några sekunder för alla skärmar att visas.

## 🖉 Obs

I Windows Vista<sup>®</sup> och Windows<sup>®</sup> 7 slutför du installationen genom att markera kryssrutan och klicka på **Installera** när skärmen Windows<sup>®</sup>säkerhet visas.

- **9** Välj alternativ när skärmen **Onlineregistrering** visas och följ anvisningarna på skärmen.
- Avmarkera Välj som standardskrivare (Denna inställning kommer att tillämpas för den aktuella användaren.) och klicka sedan på Nästa om du inte vill ställa in maskinen som standardskrivare.

| Installation av Brother utskriftsenhet                                                                                                    |
|----------------------------------------------------------------------------------------------------|
| Installationen har slutförts                                                                                                    |
| Installationen av drivrutinen är klart                                                                                                    |
| Mäij som standardskrivare[Denna installning kommer att tillämpas för den aktuella<br>användaren.]                                                 |
| standardskrivære. Om du har en annan skrivære installerad och vill fortsätta att arvända<br>den som standardskrivære ska du avmarkera krysstutan. |
| Provutskrift av foto                                                                                                    |
| Skriv ut prover på foton med Brother originalbläck och -papper.                                                                                   |
| herefile                                                                                                    |

## 🖉 Obs

Vi rekommenderar att du provar **Provutskrift av foto** för att se olika utmatningsalternativ i hög kvalitet som är tillgängliga för din Brother-maskin. Skärmen **Brother Provutskrift av foto** visas när datorn har startats om.

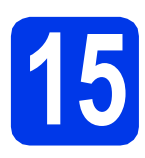

# Slutför och starta om

Klicka på Slutför för att starta om datorn. När du har startat om datorn måste du logga in med administratörsrättigheter.

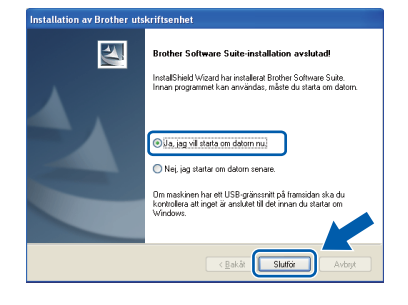

### 🖉 Obs

- Om ett felmeddelande visas när programvaran installeras ska du köra Installationsdiagnostik som finns under Start/Alla program/Brother/DCP-JXXX (DCP-JXXX står för modellnamnet).
- Beroende på säkerhetsinställningarna kan ett fönster för Windows<sup>®</sup>-säkerhet eller antivirusprogrammet visas när du använder maskinen eller programvaran. Fortsätt genom att klicka på tillåt eller fortsätt i fönstret.

### Följande skärmar visas:

- På skärmen Inställningar för programvaruuppdateringar väljer du uppdateringsinställningarna för programvaran och klickar på OK.
- När Brothers program för produktutveckling och support startar följer du anvisningarna på skärmen.
- När skärmen Brother Provutskrift av foto visas följer du anvisningarna på skärmen för att göra en provutskrift av ett foto.

### 🖉 Obs

En Internetanslutning krävs för att uppdatera programvaran och Brothers program för produktutveckling och support.

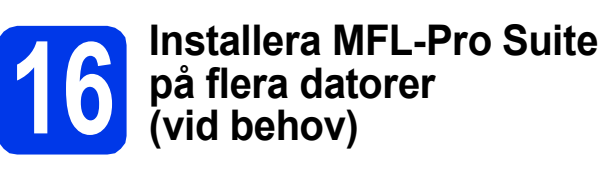

Om du vill använda maskinen med flera datorer i nätverket ska du installera MFL-Pro Suite på alla datorerna. Gå till steg **13** på sidan 23.

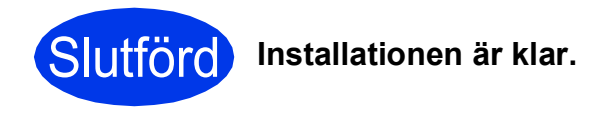

### Gå nu till

Gå vidare till Installera tillvalsprogram på sidan 28.

### Obs

Skrivardrivrutin för XML Paper Specification Skrivardrivrutinen för XML Paper Specification är den lämpligaste drivrutinen för Windows Vista<sup>®</sup> och Windows<sup>®</sup> 7 när du skriver ut från program som använder XML Paper Specification. Du kan hämta den senaste drivrutinen från Brother Solutions Center på <u>http://solutions.brother.com/</u>.

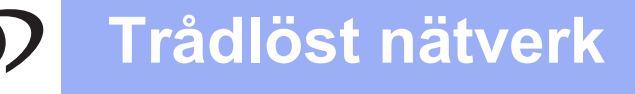

## Installera drivrutinerna och programvaran (Mac OS X 10.5.8–10.7.x)

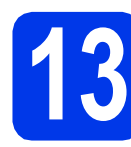

# Innan du installerar

Kontrollera att maskinen och datorn är påslagna. Du måste ha loggat in med administratörsrättigheter.

🖉 Obs

Användare med Mac OS X 10.5.0–10.5.7 bör uppgradera till Mac OS X 10.5.8–10.7.x.

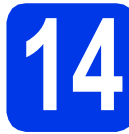

# Installera MFL-Pro Suite

- Sätt i den medföljande installations-cd-skivan i cd-läsaren.
- Dubbelklicka på ikonen **Start Here OSX** för att installera.

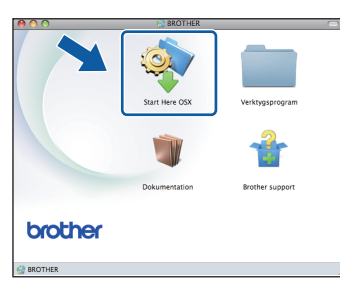

C Välj Trådlös nätverksanslutning och klicka på Nästa.

| 00                                 | Start Here OS                                 | C                         |
|------------------------------------|-----------------------------------------------|---------------------------|
| Anslutningsty                      | p                                             |                           |
| Välj anslutningstyp                | ör <mark>d</mark> en enhet som du vill instal | lera och klicka på Nästa. |
| O Lokal anslutni                   | ng (USB)                                      | <u></u>                   |
| <ul> <li>Trådlös nätver</li> </ul> | ksanslutning                                  | (( ] ))                   |
|                                    | Avbryt                                        | Nästa                     |

Brother-programvaran söker efter Brotherenheter i ditt trådlösa nätverk. Om maskinen har konfigurerats för nätverket väljer du enheten som du vill installera och klickar på Nästa.

| n du vill installera                   |                                                                                                    |
|----------------------------------------|----------------------------------------------------------------------------------------------------|
| illningen med knappen Konfigurera om i | enheten inte visas i                                                                                 |
|                                        |                                                                                                    |
| XXX XXX X X                            |                                                                                                    |
|                                        |                                                                                                    |
|                                        |                                                                                                    |
|                                        |                                                                                                    |
| -                                      | Kasfaura                                                                                             |
|                                        |                                                                                                    |
| C                                      | Konngurera                                                                                           |
|                                        | n du viii instaliera<br>Illiningen med knappen Konfigurera om i<br>Kontoxi (k. 1990)<br>X000,000(X X |

### 🖉 Obs

Om de trådlösa inställningarna inte fungerar visas skärmen **Installationsguide för trådlösa enheter**. Följ anvisningarna på skärmen för att slutföra den trådlösa installationen.

Vänta medan programmet installeras. Efter installationen visas det här fönstret.

Markera din maskin i listan och klicka på OK.

| ij den maskin du vill install | era.                              |             |  |
|-------------------------------|-----------------------------------|-------------|--|
| : Klicka på knappen "Anpassad | " om du vill lägga till din maski | n manuellt. |  |
| nhetens namn                  | Anslutningstyp                    | IP-adress   |  |
| Brother XXX-XXXXX             | Nätverk                           | XX-XXXX     |  |
|                               |                                   |             |  |
|                               |                                   |             |  |
|                               |                                   |             |  |
|                               |                                   |             |  |
|                               |                                   |             |  |
|                               |                                   |             |  |
|                               |                                   |             |  |

# Trådlöst nätverk

# 🖉 Obs

- Om du vill veta din maskins MAC-adress (Ethernet-adress) och IP-adress skriver du ut nätverkskonfigurationsrapporten.
   > Bruksanvisning för nätverksanvändare: Skriva ut nätverkskonfigurationsrapporten
- Klicka på OK om den här skärmen visas.

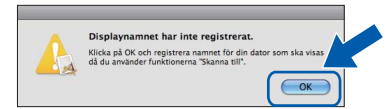

# Ange ett namn för Macintosh-datorn under **Displaynamn** (Max.15 tecken).

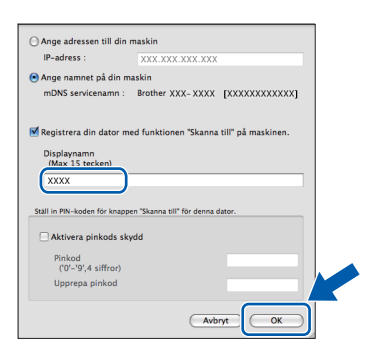

Om du vill använda skanningsfunktionen direkt från din maskin för att skanna över nätverket så måste du markera kryssrutan **Registrera din** dator med funktionen "Skanna till" på maskinen. Klicka på OK. Gå till f.

Namnet som du anger visas på maskinens LCD-skärm när du trycker på **SCAN**-knappen och väljer ett skanningsalternativ. (>>Bruksanvisning för programanvändare: Nätverksskanning)

Klicka på Nästa när den här skärmen visas.

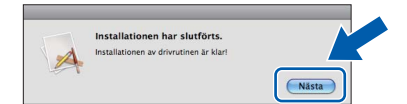

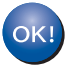

f

Installationen av MFL-Pro Suite har slutförts. Gå till steg 15.

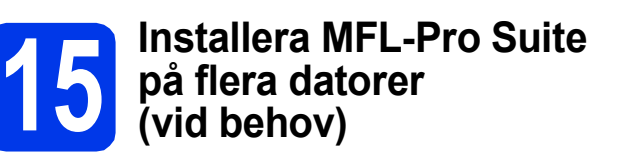

Om du vill använda maskinen med flera datorer i nätverket ska du installera MFL-Pro Suite på alla datorerna. Gå till steg **13** på sidan 26.

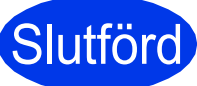

Installationen är klar.

# Installera tillvalsprogram

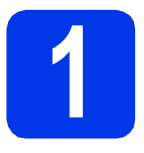

# Installera tillvalsprogram

#### FaceFilter Studio och BookScan&Whiteboard Suite från Reallusion, Inc

FaceFilter Studio är ett lättanvänt program för fotoutskrifter utan kanter.

Med **BookScan Enhancer** kan du korrigera skannade boksidor automatiskt.

Programmet **Whiteboard Enhancer** snyggar till och förbättrar text och bilder av foton som tagits på en whiteboardtavla.

### Homepage Print 2 från Corpus<sup>1</sup>

**Homepage Print 2** är ett program för att hämta och redigera webbsidor så att du kan skriva ut den information du behöver.

<sup>1</sup> Mer information finns i *Bruksanvisning för programanvändare*.

# 🖉 Obs

- Maskinen måste vara påslagen och ansluten till datorn.
- Vissa program kräver tillgång till Internet.
- Kontrollera att du har loggat in med administratörsrättigheter.
- Det här programmet är inte tillgängligt för Windows Server<sup>®</sup> 2003/2008-serien.
- Öppna huvudmenyn genom att mata ut och sedan sätta i cd-skivan igen, eller genom att dubbelklicka på programmet start.exe i rotkatalogen.
- Cd-skivans huvudmeny öppnas. Välj språk och klicka sedan på Övriga program.

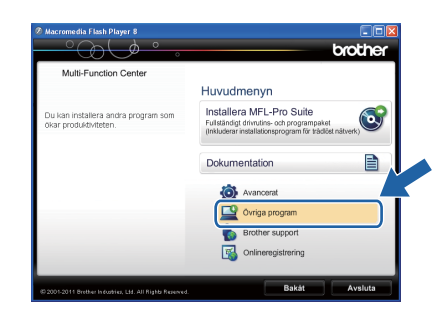

C Klicka på knappen för programmet som du vill installera.

| Macromedia Flash Player 8 | both                      |
|---------------------------|---------------------------|
|                           | Goul                      |
| Multi-Function Center     | Huvudmenyn 🔨              |
|                           | Övriga program            |
|                           | FaceFilter Studio         |
|                           | BookScan&Whiteboard Suite |
|                           | Homepage Print 2          |
|                           |                           |
|                           |                           |
|                           |                           |
|                           |                           |
|                           |                           |
|                           |                           |
|                           |                           |

d

Gå tillbaka till skärmen Övriga program om du vill installera flera program.

# Installera FaceFilter Studio hjälp

För att få anvisningar om hur du använder FaceFilter Studio kan du hämta och installera FaceFilter Studio hjälp.

- Starta FaceFilter Studio genom att gå till
   Start/Alla program/Reallusion/
   FaceFilter Studio på datorn.
- Klicka på Leta efter uppdateringar på skärmen.

## 🖉 Obs

Du kan även gå till webbsidan för Reallusionuppdateringar genom att klicka på knappen längst upp till höger på den här skärmen.

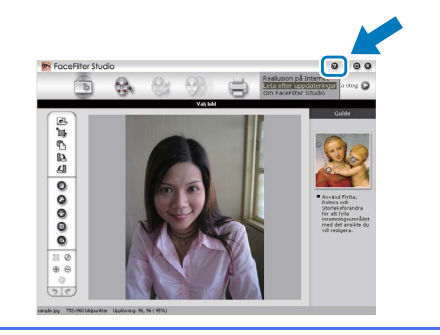

- C Klicka på knappen **Download** (Ladda ned) och välj en mapp där du vill spara filen.
- Stäng FaceFilter Studio innan du startar installationen för FaceFilter Studio hjälp. Dubbelklicka på den hämtade filen i den mapp som du angav och följ installationsanvisningarna på skärmen.

### 🖉 Obs

Du kan visa den fullständiga hjälpen för FaceFilter Studio genom att välja **Start**/ **Alla program/Reallusion/FaceFilter Studio/ FaceFilter Studio hjälp** på datorn.

# Återställa nätverksinställningarna till fabriksinställningarna

Följ stegen nedan om du vill återställa alla nätverksinställningar för den interna skrivar-/skannerservern till fabriksinställningarna.

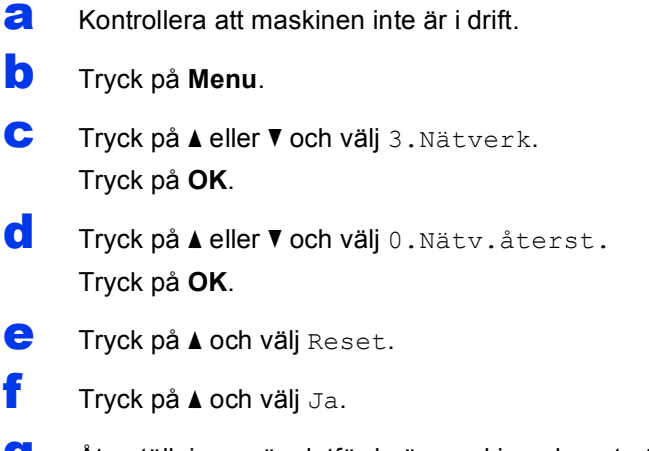

**9** Återställningen är slutförd när maskinen har startats om.

## Skriva in text för trådlösa inställningar

Tryck på ▲ eller ▼ flera gånger för att välja ett tecken från följande lista: abcdefghijklmnopqrstuvwxyzABCDEFGHIJKLMNOPQRSTUVWXYZ0123456789 (mellanslag)!"#\$%&'()\*+,-./:;<=>?@[\]^\_`{]}~ Tryck på knappen **Enlarge/Reduce** eller knappen **Number of Copies** för att flytta markören till vänster eller höger.

### 🖉 Obs

#### Korrigera

Om du har angett fel tecken och vill ändra det trycker du på knappen **Enlarge/Reduce** eller knappen **Number** of Copies för att flytta markören till det felaktiga tecknet. Använd knapparna ▲ och ▼ för att ändra till rätt tecken och tryck sedan på knappen **Number of Copies** flera gånger för att flytta tillbaka markören till textens slut. Om du trycker på knappen **Stop/Exit** raderas alla tecken ovanför och till höger om markören.

# Förbrukningsartiklar

När det är dags att byta ut färgpatroner visas ett felmeddelande på LCD-skärmen. Du får mer information om färgpatroner för maskinen på http://www.brother.com/original/ eller genom att kontakta din lokala Brother-återförsäljare.

### Färgpatroner

| Svart   | Gul    | Cyan   | Magenta |
|---------|--------|--------|---------|
| LC985BK | LC985Y | LC985C | LC985M  |
|         |        |        |         |

#### Vad är Innobella™?

Innobella™ är en serie originalartiklar från Brother.

Namnet "Innobella™" härstammar från orden "innovation" och "bella" (som betyder "vacker" på italienska) och står för "innovativ" teknik som ger dig "vackra" och bestående utskriftsresultat.

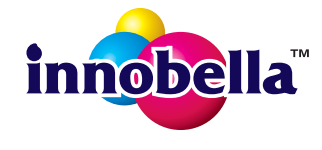

#### Varumärken

Brother-logotypen är ett registrerat varumärke som tillhör Brother Industries, Ltd.

Brother är ett registrerat varumärke som tillhör Brother Industries, Ltd.

Windows Vista är antingen ett registrerat varumärke eller ett varumärke som tillhör Microsoft Corporation i USA och/eller andra länder. Windows och Windows Server är registrerade varumärken som tillhör Microsoft Corporation i USA och andra länder.

Macintosh och Mac OS är varumärken som tillhör Apple Inc. och är registrerade i USA och andra länder.

FaceFilter Studio är ett varumärke som tillhör Reallusion, Inc.

AOSS är ett varumärke som tillhör Buffalo Inc.

WPA, WPA2 och Wi-Fi Protected Setup är varumärken som tillhör Wi-Fi Alliance.

För varje företag vars program omnämns i den här bruksanvisningen finns licensavtal med avseende på de upphovsrättsskyddade programmen i fråga.

#### Alla övriga varumärken och produktnamn för företag som omnämns på Brother-produkter, i relaterade dokument eller i annat material är varumärken eller registrerade varumärken som tillhör respektive företag.

#### Sammanställningar och publikation

Den här bruksanvisningen har under överinseende av Brother Industries, Ltd. sammanställts och publicerats med uppdaterade produktbeskrivningar och specifikationer.

Innehållet i den här bruksanvisningen och specifikationerna för den här produkten kan ändras utan föregående meddelande.

Brother förbehåller sig rätten att utan förvarning göra ändringar i specifikationer och materialet häri, och ansvarar inte för eventuella skador (inklusive följdskador) som orsakas av förlitan på det presenterade materialet, inklusive, men inte begränsat till, skrivfel eller andra misstag.

#### Copyright och licens

©2012 Brother Industries, Ltd. Alla rättigheter förbehållna.

I denna produkt ingår programvara som har utvecklats av följande leverantörer:

©1983–1998 PACIFIC SOFTWORKS, INC. ALLA RÄTTIGHETER FÖRBEHÅLLNA.

©2008 Devicescape Software, Inc. Alla rättigheter förbehållna.

I den här produkten ingår programmet "KASAGO TCP/IP" som har utvecklats av ZUKEN ELMIC, Inc.

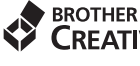

1

### 

Bli inspirerad. Om du använder Windows<sup>®</sup> dubbelklickar du på ikonen Brother CreativeCenter på skrivbordet för att komma till en KOSTNADSFRI webbplats som innehåller idéer och resurser för både arbete och fritid.

Mac-användare når Brother CreativeCenter på den här adressen: http://www.brother.com/creativecenter/

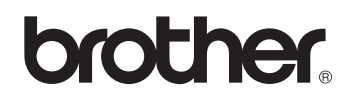